## Kodak EasyShare CX7330 Digitale Zoomkamera

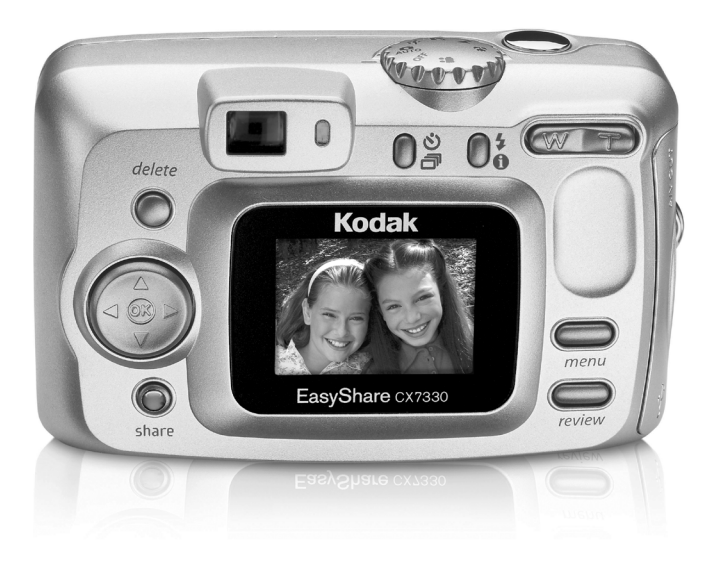

## Benutzerhandbuch

#### www.kodak.com

Interaktive Lernprogramme: www.kodak.com/go/howto Hilfe zur Kamera: www.kodak.com/go/cx7330support

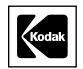

Eastman Kodak Company 343 State Street Rochester, New York 14650, USA © Eastman Kodak Company, 2004 Alle Displaybilder sind simuliert. Kodak, EasyShare und Max sind Marken der Eastman Kodak Company. Art.-Nr. 4J1291\_de

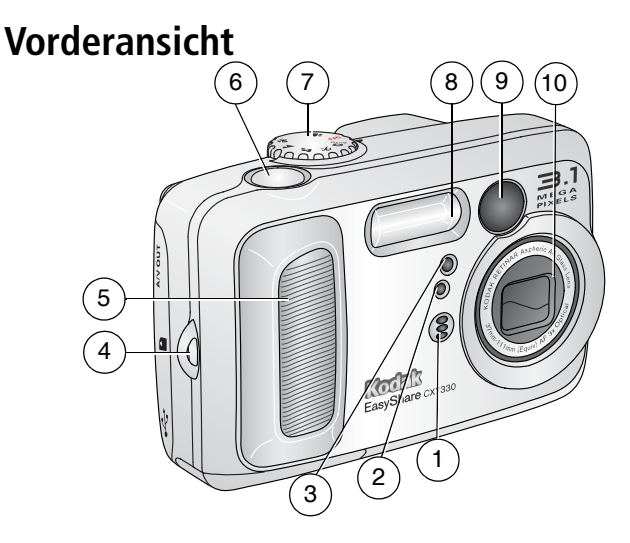

- 1 Mikrofon
- 2 Lichtsensor
- 3 Selbstauslöser-/Videoanzeige
- 4 Handschlaufenstift
- 5 Grifffläche

- 6 Auslöser
- 7 Modus-Wahlschalter/ Ein-/Aus-Schalter
- 8 Blitz
- 9 Sucher
- 10 Objektiv/ Objektivabdeckung

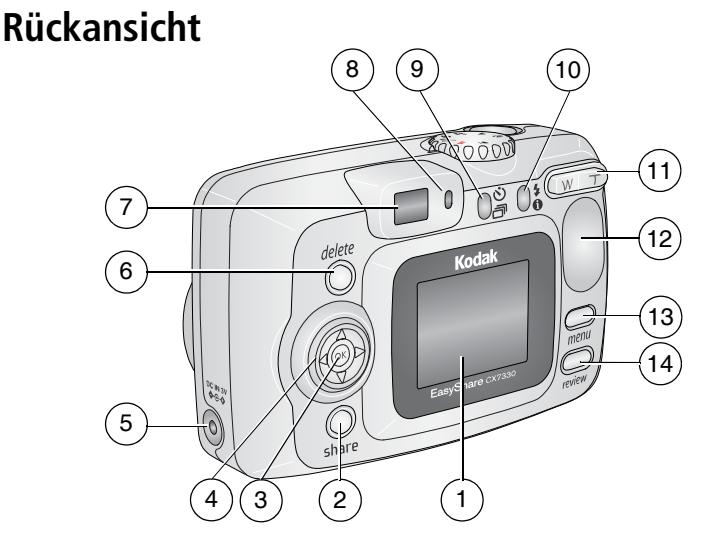

- 1 Kameradisplay (LCD)
- 2 Share-Taste
- 3 OK-Taste (drücken)
- 4 Vierwege-Steuerungselement **4/ A**
- 5 Gleichstromeingang (3 V) **♦ € ♦**, für optional erhältlichen Netzadapter
- 6 Delete-Taste
- 7 Sucher

- 8 Bereitschaftsanzeige
- 9 Selbstauslöser-/ Serienbildtaste 🖒 🗂
- 10 Blitz-/Statustaste 🗲 🕦
- 11 Zoom (Weitwinkel/Teleaufnahme)
- 12 Grifffläche
- 13 Menu-Taste
- 14 Review-Taste

## Seitenansicht

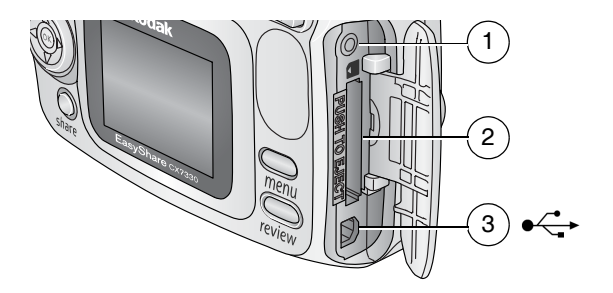

- 1 AV-Ausgang zur Anzeige auf einem Fernseher
- 2 Steckplatz für **optional erhältliche** SD-/MMC-Speicherkarte
- 3 USB-Anschluss ← →

## Ansicht der Unterseite

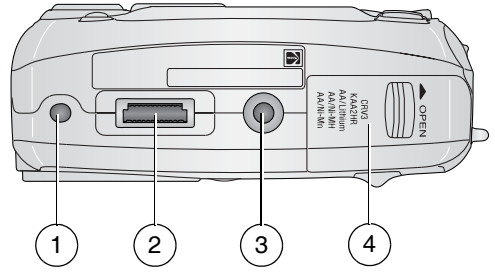

- 1 Führung für EasyShare Kamerastation bzw. Kamerastation mit Druckfunktion
- 2 Anschluss für die Kamerastation
- 3 Stativanschluss/Führung für die EasyShare Kamerastation bzw. Kamerastation mit Druckfunktion
- 4 Batteriefachabdeckung

## Inhaltsverzeichnis

| 1 | Erste Schritte<br>Lieferumfang<br>Installieren der Software<br>Einlegen der Batterien<br>Wichtige Informationen zur Batterie<br>Ein- und Ausschalten der Kamera<br>Einstellen von Datum und Uhrzeit<br>Überprüfen des Kamera- und Bildstatus<br>Speichern von Bildern auf einer SD-/MMC-Speicherkarte                                                                                                    | 1<br>1<br>2<br>3<br>4<br>5<br>6<br>8                                           |
|---|----------------------------------------------------------------------------------------------------|--------------------------------------------------------------------------------|
| 2 | Aufnehmen von Bildern und Videos         Aufnehmen von Bildern         Aufzeichnen von Videos         Kameramodi         Verwenden des Kameradisplays als Sucher         Bearbeiten von soeben aufgenommenen Bildern oder Videos         Verwenden des optischen Zooms         Verwenden des Digitalzooms         Verwenden des Blitzes         Verwenden des Selbstauslösers zum Fotografieren         Verwenden des Selbstauslösers für die Videoaufzeichnung         Aufnehmen von Serienbildern         Ändern der Aufnahmeeinstellungen         Benutzerspezifisches Anpassen der Kamera         Vorheriges Auswählen von Albennamen | 9<br>9<br>10<br>11<br>13<br>14<br>14<br>15<br>17<br>17<br>18<br>19<br>21<br>23 |
| 3 | Bearbeiten von Bildern und Videos<br>Anzeigen einzelner Bilder und Videos<br>Anzeigen mehrerer Bilder und Videos<br>Wiedergeben von Videos<br>Löschen von Bildern und Videos<br>Ändern optionaler Bearbeitungseinstellungen<br>Vergrößern von Bildern<br>Schützen von Bildern und Videos vor versehentlichem Löschen.<br>Kennzeichnen von Bildern und Videos für Alben<br>Ausführen einer Diashow<br>Anzeigen von Bildern und Videos auf einem Fernseher.<br>Kopieren von Bildern und Videos                                                                                                    | 25<br>25<br>26<br>26<br>27<br>27<br>28<br>28<br>29<br>31<br>31<br>32           |

| 4 | Installieren der Software<br>Mindestsystemanforderungen<br>Installieren der Software                                                                                                    | <b>33</b><br>33<br>33                         |
|---|----------------------------------------------------------------------------------------------------|-----------------------------------------------|
| 5 | Weitergeben von Bildern und Videos<br>Wann kann ich meine Bilder und Videos kennzeichnen?<br>Kennzeichnen von Bildern für den Ausdruck<br>Kennzeichnen von Bildern und Videos für den E-Mail-Versand<br>Kennzeichnen von Bildern und Videos als Favoriten | <b>35</b><br>36<br>37<br>38                   |
| 6 | Übertragen und Drucken von Bildern<br>Übertragen von Bildern mit dem USB-Kabel<br>Drucken von Bildern über den Computer<br>Bestellen von Abzügen online<br>Drucken über eine optional erhältliche SD-/MMC-Speicherkarte<br>Drucken ohne Computer          | <b>39</b><br>40<br>40<br>41<br>41             |
| 7 | Fehlerbehebung<br>Probleme mit der Kamera<br>Probleme mit dem Computer bzw. bei der Übertragung<br>Probleme mit der Bildqualität<br>Status der Bereitschaftsanzeige                                                                                       | <b>42</b><br>42<br>43<br>44<br>45             |
| 8 | Anfordern von Hilfe<br>Hilfreiche Internet-Adressen<br>Software-Hilfe<br>Telefonischer Kundendienst                                                                                                    | <b>46</b><br>46<br>46<br>46                   |
| 9 | Anhang<br>Technische Daten der Kamera<br>Tipps, Sicherheit, Wartung<br>Speicherkapazität<br>Energiesparfunktionen<br>Konformität mit behördlichen Bestimmungen<br>Aktualisieren von Software und Firmware                                                 | <b>48</b><br>48<br>50<br>51<br>52<br>52<br>52 |

# 1 Erste Schritte

## Lieferumfang

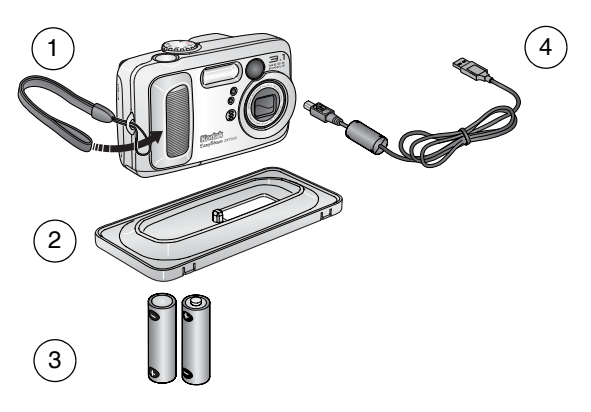

- 1 Kamera mit Handschlaufe
- 2 Individueller Einsatz (für die EasyShare Kamerastation bzw. Kamerastation mit Druckfunktion)
- 3 2 nicht wiederaufladbare AA-Einstiegs- batterien
- 4 USB-Kabel ∙ 🤂

**Nicht abgebildet:** Benutzerhandbuch (wird möglicherweise auf CD geliefert), Kurzanleitung, Kodak EasyShare Software-CD. Der Inhalt kann ohne Vorankündigung geändert werden.

## Installieren der Software

WICHTIG: Installieren Sie die Software von der Kodak EasyShare Software-CD, bevor Sie die Kamera (oder die Station) an den Computer anschließen. Andernfalls wird die Software möglicherweise nicht korrekt installiert. Weitere Informationen finden Sie in der Kurzanleitung oder unter Installieren der Software, Seite 33.

## Einlegen der Batterien

Im Lieferumfang Ihrer Kamera sind zwei nicht wiederaufladbare AA-Einstiegsbatterien enthalten. Informationen zum Ersetzen von Batterien und Verlängern der Batterielebensdauer finden Sie auf <u>Seite 3</u>.

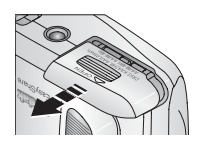

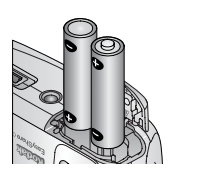

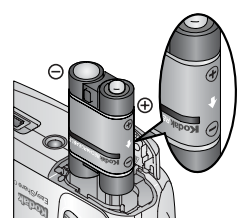

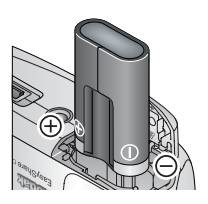

- **1** Drehen Sie den Modus-Wahlschalter auf die Position "Off" (Aus).
- 2 Schieben Sie die Batteriefachabdeckung an der Unterseite der Kamera in Pfeilrichtung, um die Abdeckung zu öffnen.
- **3** Legen Sie die AA-Batterien wie in der Abbildung dargestellt ein.
- 4 Schließen Sie die Batteriefachabdeckung.

Falls Sie einen optional erhältlichen Kodak EasyShare Wiederaufladbaren Ni-MH-Batteriepack erworben haben (der Batteriepack ist auch im Lieferumfang der Kodak EasyShare Kamerastation bzw. Kamerastation mit Druckfunktion enthalten), legen Sie ihn wie in der Abbildung dargestellt ein.

Falls Sie eine optional erhältliche Kodak CRV3 Lithiumbatterie (nicht wiederaufladbar) erworben haben, legen Sie sie wie in der Abbildung dargestellt ein.

Die für Ihre Kamera geeigneten Batterien sind unter Typen von Kodak Ersatzbatterien/Batterielebensdauer aufgeführt.

## Wichtige Informationen zur Batterie

#### Typen von Kodak Ersatzbatterien/Batterielebensdauer

Verwenden Sie die folgenden Batterietypen. Die tatsächliche Lebensdauer einer Batterie kann je nach Nutzung variieren.

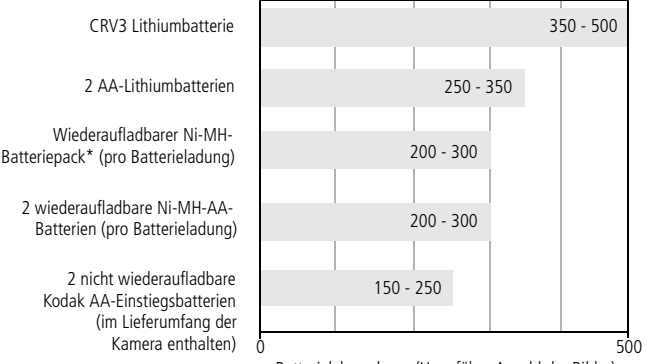

Batterielebensdauer (Ungefähre Anzahl der Bilder)

 $^{\star}$  Im Lieferumfang der Kodak EasyShare Kamerastation und der Kodak EasyShare Kamerastation mit Druckfunktion enthalten.

**Die Verwendung von Alkalibatterien wird von Kodak nicht empfohlen oder unterstützt**. Verwenden Sie die angegebenen Typen von Ersatzbatterien, um eine ausreichende Batterielebensdauer und einen zuverlässigen Betrieb Ihrer Kamera zu garantieren.

#### Verlängern der Batterielebensdauer

- Folgende Funktionen verbrauchen sehr viel Batteriestrom und sollten daher nur gelegentlich verwendet werden:
  - Bearbeiten der Bilder auf dem Kameradisplay (siehe Seite 25)
  - Verwendung des Kameradisplays als Sucher (siehe Seite 11)
  - Übermäßiger Einsatz des Blitzes
- Schmutz auf den Batteriekontakten kann die Batterielebensdauer beeinflussen. Reinigen Sie die Kontakte mit einem sauberen, trockenen Tuch, bevor Sie die Batterien in die Kamera einsetzen.
- Bei Temperaturen unter 5° C (41° F) sinkt die Leistung der Batterie. Wenn Sie die Kamera bei niedrigen Temperaturen verwenden, sollten Sie Ersatzbatterien bei sich haben und darauf achten, dass diese nicht zu kalt werden. Kalte, scheinbar leere Batterien sollten Sie nicht entsorgen. Bei Zimmertemperatur funktionieren diese Batterien möglicherweise wieder.

Im Internet finden Sie unter www.kodak.com/go/cx7330accessories Informationen zu Kamerazubehör:

**Kodak EasyShare Kamerastation** – Versorgt Ihre Kamera mit Strom, überträgt Aufnahmen auf Ihren Computer und dient als Batterieladegerät für den im Lieferumfang enthaltenen Kodak EasyShare Wiederaufladbaren Ni-MH-Batteriepack.

**Kodak EasyShare Kamerastation mit Druckfunktion** – Versorgt Ihre Kamera mit Strom, druckt mit oder ohne Computer Abzüge im Format 10 cm x 15 cm (4" x 6"), überträgt Bilder und dient zudem als Batterieladegerät für den im Lieferumfang enthaltenen Kodak EasyShare Wiederaufladbaren Ni-MH-Batteriepack.

#### Kodak 3-Volt-Netzadapter – Versorgt Ihre Kamera mit Strom.

WICHTIG: Verwenden Sie zur Stromversorgung der Kamera nicht den im Lieferumfang der Kodak EasyShare Kamerastation oder EasyShare Kamerastation mit Druckfunktion enthaltenen Netzadapter.

#### Umgang mit Batterien und Sicherheitshinweise

- Batterien dürfen nicht mit metallenen Objekten und Geldstücken in Berührung kommen. Die Batterie könnte kurzschließen, sich entladen, heiß werden oder auslaufen.
- Informationen zur Entsorgung wiederaufladbarer Batterien finden Sie auf der Website der Rechargeable Battery Recycling Corporation unter www.rbrc.com.

Weitere Informationen zu Batterien finden Sie im Internet unter www.kodak.com/global/en/service/batteries/batteryUsage.jhtml.

## Ein- und Ausschalten der Kamera

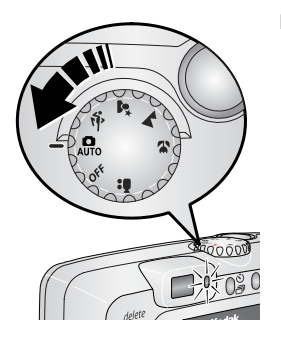

 Drehen Sie den Modus-Wahlschalter von der Position "Off" (Aus) auf eine beliebige andere Position.

Die Bereitschaftsanzeige blinkt grün, während die Kamera einen Selbsttest durchführt, und leuchtet grün, wenn die Kamera betriebsbereit ist.  Schalten Sie die Kamera aus, indem Sie den Modus-Wahlschalter auf "Off" (Aus) drehen.

Die Kamera beendet alle noch nicht abgeschlossenen Vorgänge.

#### Ändern des Displays

| Aktion                                                                                                    | Vorgehensweise                |
|----------------------------------------------------------------------------------------------------|-------------------------------|
| Ein- oder Ausschalten der Kamera.                                                                                       | Drücken Sie "OK".             |
| Ändern der Displayeinstellung der<br>Kamera, damit das Display bei einge-<br>schalteter Kamera immer eingeschaltet ist. | Siehe Live-Ansicht, Seite 21. |
| Ein- und Ausblenden der Status-<br>symbole, wenn das Kameradisplay<br>ausgeschaltet ist.                                | Drücken Sie 🗻 .               |

## Einstellen von Datum und Uhrzeit

#### Erstmaliges Einstellen von Datum und Uhrzeit

Die Meldung "Datum und Uhrzeit wurden zurückgesetzt" wird angezeigt, wenn Sie die Kamera zum ersten Mal einschalten oder wenn die Batterien für längere Zeit entfernt wurden.

1 Die Option "Datum/Zeit einstellen" ist markiert. Drücken Sie "OK".

(Wählen Sie "Abbrechen", wenn Sie das Datum und die Uhrzeit zu einem späteren Zeitpunkt einstellen möchten.)

**2** Fahren Sie unter Einstellen von Datum und Uhrzeit zu einem beliebigen Zeitpunkt mit Schritt 4 fort.

#### Einstellen von Datum und Uhrzeit zu einem beliebigen Zeitpunkt

- 1 Schalten Sie die Kamera ein. Drücken Sie die Menu-Taste.
- 2 Drücken Sie ▲/▼, um das Setup-Menü 🗮 zu markieren, und drücken Sie "OK".
- 3 Drücken Sie →/→, um "Datum/Uhrzeit" 🕸 zu markieren, und drücken Sie "OK".

- 4 Drücken Sie ▲/▼, um das Datum und die Uhrzeit zu ändern. Drücken Sie ∢/▶, um zur nächsten Einstellung zu wechseln.
- 5 Wenn Sie alle Einstellungen vorgenommen haben, drücken Sie "OK".
- 6 Drücken Sie die Menu-Taste, um das Menü zu verlassen.
- HINWEIS: Je nach Betriebssystem Ihres Computers wird die Aktualisierung von Datum und Uhrzeit möglicherweise durchgeführt, wenn Sie die Kamera an den Computer anschließen. Ausführliche Informationen finden Sie in der Hilfe zur EasyShare Software.

## Überprüfen des Kamera- und Bildstatus

Die Symbole auf dem Kameradisplay zeigen die aktuellen Kamera- und Bildeinstellungen an. Wenn in der Statusleiste ① angezeigt wird, drücken Sie die Blitz-/Statustaste, damit weitere Einstellungen angezeigt werden.

#### Aufnahmemodusdisplay

Es werden nur die aktiven Kameraeinstellungen angezeigt:

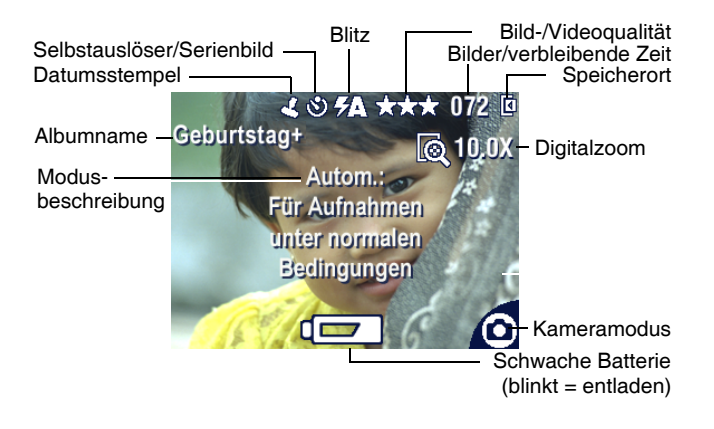

#### Bearbeitungsdisplay

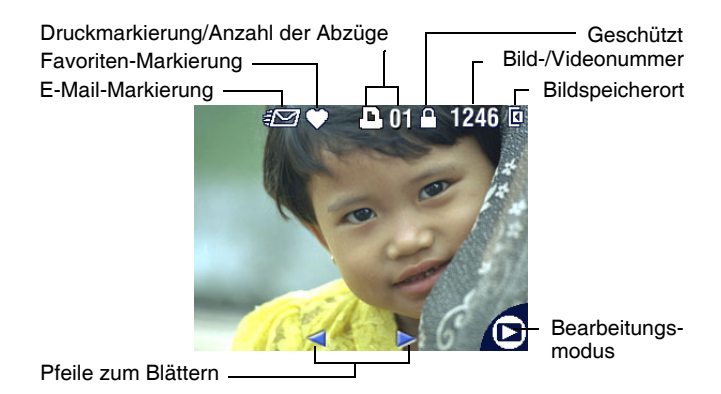

#### Blitz-/Statuseinstellungen

Drücken Sie die Blitz-/Statustaste. Die Symbole für den aktuellen Kamerastatus werden in der unteren Hälfte der Blitzeinstellungen angezeigt.

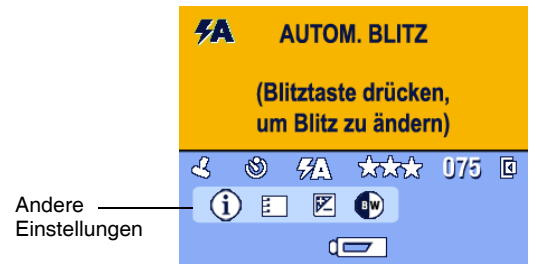

## Speichern von Bildern auf einer SD-/MMC-Speicherkarte

Ihre Kamera verfügt über einen internen Speicher von 16 MB. Sie können optional erhältliche SD-/MMC-Speicherkarten mit austauschbarem und wiederverwendbarem Speicherplatz für Bilder und Videos erwerben.

#### VORSICHT:

Es gibt nur eine Möglichkeit, die Karte in die Kamera einzuschieben. Gewaltsames Einschieben kann die Kamera oder die Speicherkarte beschädigen.

Während die grüne Bereitschaftsanzeige blinkt, darf die Karte nicht eingeschoben oder herausgenommen werden, da dies zu Beschädigungen der Bilder, der Karte oder der Kamera führen kann.

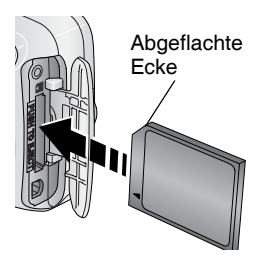

So legen Sie eine SD-/MMC-Speicherkarte ein:

- 1 Schalten Sie die Kamera aus. Öffnen Sie die Abdeckung des Steckplatzes.
- **2** Halten Sie die Speicherkarte wie auf dem Äußeren der Kamera dargestellt.
- **3** Schieben Sie die Speicherkarte in den Kartensteckplatz, bis sie korrekt im Anschluss sitzt. Schließen Sie die Abdeckung.
- **4** Um die Speicherkarte zu entfernen, schalten Sie die Kamera aus. Drücken Sie auf die Speicherkarte und lassen Sie sie los. Dadurch wird die Karte teilweise ausgeworfen und Sie können sie vollständig herausziehen.

HINWEIS: Wenn Sie eine Speicherkarte zum ersten Mal verwenden, sollten Sie sie formatieren, bevor Sie mit dem Aufnehmen von Bildern beginnen. (Siehe Seite 23.)

Informationen zur Speicherkapazität finden Sie auf Seite 51. SD-/MMC-Speicherkarten können Sie bei einem Kodak Händler Ihrer Wahl oder auf unserer Website unter www.kodak.com/go/cx7330accessories erwerben.

## 2 Aufnehmen von Bildern und Videos

## Aufnehmen von Bildern

1 Stellen Sie mithilfe des Modus-Wahlschalters den gewünschten Modus ein. Informationen zu Modusbeschreibungen finden Sie auf Seite 10.

Auf dem Kameradisplay wird der Modusname und eine Beschreibung angezeigt. Drücken Sie eine beliebige Taste, um die Beschreibung auszublenden.

2 Zentrieren Sie das Motiv auf dem Sucher oder dem Kameradisplay. (Drücken Sie "OK", um das Kameradisplay einzuschalten. Siehe Seite 11.)

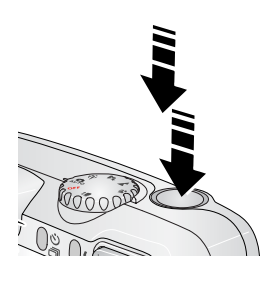

- **3** Drücken Sie den Auslöser **halb herunter**, um die Belichtung und die Schärfe einzustellen.
- 4 Wenn die Bereitschaftsanzeige grün leuchtet, drücken Sie den Auslöser **ganz herunter**, um das Bild aufzunehmen.

Wenn die Bereitschaftsanzeige grün blinkt, wird das Bild gespeichert. Währenddessen können Sie weitere Aufnahmen machen. Wenn die Bereitschaftsanzeige rot leuchtet, müssen Sie warten, bis sie wieder grün leuchtet.

## Aufzeichnen von Videos

- 1 Drehen Sie den Modus-Wahlschalter auf "Video" 🏥
- 2 Zentrieren Sie das Motiv auf dem Sucher oder dem Kameradisplay.
- **3** Drücken Sie den Auslöser ganz herunter und lassen Sie ihn los. Um die Aufnahme zu beenden, drücken Sie den Auslöser ein weiteres Mal und lassen Sie ihn los.
- HINWEIS: Sie können die Aufnahme auch starten, indem Sie den Auslöser ganz herunterdrücken und für mehr als zwei Sekunden gedrückt halten. Um die Aufnahme zu beenden, lassen Sie den Auslöser los.

| Modus |             | Verwendung                                                                                                    |
|-------|-------------|----------------------------------------------------------------------------------------------------|
| Ó     | Automatisch | Für den alltäglichen Gebrauch. Belichtung, Schärfe und<br>Blitz werden automatisch eingestellt.                                                                                                    |
| Ŕ     | Sport       | Für Aufnahmen von Objekten in Bewegung. Die<br>Verschlusszeit ist kurz.                                                                                                    |
| 2*    | Nacht       | Für Nachtaufnahmen und schwach beleuchtete Motive.<br>Legen Sie die Kamera auf eine flache, stabile Oberfläche<br>oder verwenden Sie ein Stativ. Bitten Sie die aufzu-<br>nehmenden Personen, aufgrund der langen Verschlusszeit<br>nach Auslösen des Blitzes noch einige Sekunden still<br>stehen zu bleiben. |
|       | Landschaft  | Für entfernte Motive. Der Blitz wird nur ausgelöst, wenn<br>Sie ihn einschalten. Die Autofokus-Markierungen<br>(Seite 12) stehen im Landschaftsmodus nicht zur<br>Verfügung.                                                                                                    |
| *     | Nahaufnahme | Für Motive, deren Entfernung vom Objektiv bei Weit-<br>winkelaufnahmen 13 bis 70 cm (5,1" bis 27,6") und bei<br>Teleaufnahmen 22 bis 70 cm (8,7" bis 27,6") beträgt.<br>Verwenden Sie wenn möglich vorhandenes Licht an-<br>statt des Blitzes. Zentrieren Sie das Motiv auf dem<br>Kameradisplay.              |
|       | Video       | Für Videoaufnahmen mit Ton. Siehe Aufzeichnen von Videos, Seite 9.                                                                                                    |

## Kameramodi

## Verwenden des Kameradisplays als Sucher

WICHTIG: Die Live-Ansicht verbraucht sehr viel Batteriestrom und sollte daher nur gelegentlich verwendet werden.

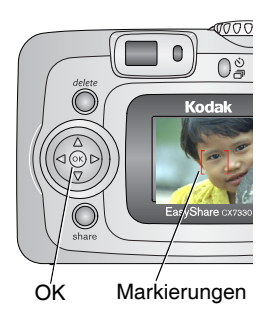

- 1 Drehen Sie den Modus-Wahlschalter auf eine beliebige Position im Standbildmodus.
- 2 Drücken Sie "OK", um das Kameradisplay einzuschalten.
- **3** Zentrieren Sie das Motiv auf dem Kameradisplay.

Weitere Informationen zu Autofokus-Markierungen finden Sie auf Seite 12.

- 4 Drücken Sie den Auslöser halb herunter, um die Belichtung und die Schärfe einzustellen. Wenn die Markierungen ihre Farbe von blau zu rot ändern, drücken Sie den Auslöser ganz herunter, um das Bild aufzunehmen.
- **5** Drücken Sie "OK", um das Kameradisplay auszuschalten.

Informationen zum Ändern der Displayeinstellung der Kamera, damit das Display bei eingeschalteter Kamera immer eingeschaltet ist, finden Sie unter Live-Ansicht, Seite 21.

#### Verwenden der Autofokus-Markierungen

Wenn Sie das Kameradisplay als Sucher verwenden, zeigen Markierungen an, worauf die Kamera fokussiert ist. Um die bestmöglichen Aufnahmen zu erzielen, fokussiert die Kamera Vordergrundmotive, auch wenn die Motive nicht in der Szene zentriert sind.

HINWEIS: Diese Vorgehensweise gilt nicht für Videos.

- 1 Drücken Sie "OK", um das Kameradisplay einzuschalten.
- 2 Drücken Sie den Auslöser halb herunter.

Wenn die Markierungen rot angezeigt werden, ist das Bild scharf eingestellt.

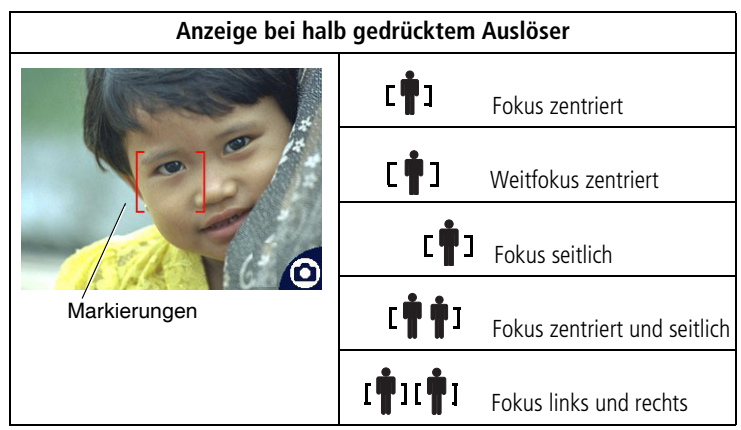

- **3** Drücken Sie den Auslöser **ganz herunter**, um das Bild aufzunehmen.
- **4** Wenn das gewünschte Motiv nicht scharf gestellt wird (oder wenn die Markierungen ausgeblendet werden und die Bereitschaftsanzeige rot blinkt), lassen Sie den Auslöser los, richten Sie die Szene erneut ein und gehen Sie zu Schritt 2.

HINWEIS: Markierungen werden nur angezeigt, wenn die Kamera eingeschaltet ist. Die Markierungen werden im Modus "Landschaft" nicht angezeigt.

### Bearbeiten von soeben aufgenommenen Bildern oder Videos

Wenn Sie ein Bild oder Video aufgenommen haben, wird auf dem Kameradisplay etwa fünf Sekunden lang eine Schnellansicht des Bildes oder Videos angezeigt. Während das Bild oder Video angezeigt wird, haben Sie folgende Möglichkeiten:

#### Delete-Taste

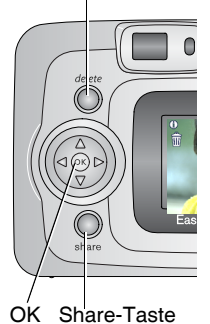

- Bearbeiten: Wenn Sie nichts unternehmen, wird das Bild bzw. Video gespeichert.
- Wiedergabe (Video): Drücken Sie "OK", um das Video wiederzugeben. (Wenn die Kamera an einen Fernseher angeschlossen ist, drücken Sie , um die Lautstärke anzupassen. Siehe Seite 31.)
- Weitergeben: Drücken Sie die Share-Taste, um ein Bild oder Video für den E-Mail-Versand zu markieren, als Favorit zu kennzeichnen oder um ein Bild für den Ausdruck zu kennzeichnen. (Siehe Seite 36.)
- Löschen: Drücken Sie die Delete-Taste, solange das Bild bzw. Video und das Symbol magezeigt werden.
- HINWEIS: In der Schnellansicht wird nur das zuletzt aufgenommene Bild einer Serie von Bildern angezeigt (siehe Seite 18). Wenn Sie "Löschen" wählen, werden alle Bilder der Serie gelöscht. Sie können die Bilder einzeln im Bearbeitungsmodus löschen (siehe Seite 26).

## Verwenden des optischen Zooms

Verwenden Sie den optischen Zoom, um das Motiv bis zu dreimal näher heranzuholen. Der optische Zoom kann wirkungsvoll eingesetzt werden, wenn das Motiv mindestens 60 cm (23,6") vom Objektiv entfernt ist, bzw. 13 cm (5,1") im Nahaufnahmemodus. Sie können den optischen Zoom vor, jedoch nicht während der Videoaufzeichnung ändern.

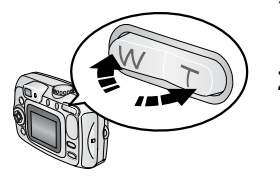

- 1 Zentrieren Sie das Motiv auf dem Sucher oder dem Kameradisplay.
- 2 Drücken Sie die Teleaufnahmetaste (T), um das Motiv zu vergrößern. Drücken Sie die Weitwinkeltaste (W), um das Motiv zu verkleinern.
- 3 Drücken Sie den Auslöser halb herunter, um die Belichtung und die Schärfe einzustellen, und drücken Sie ihn dann ganz herunter, um das Bild aufzunehmen. (Drücken Sie beim Aufzeichnen von Videos den Auslöser und lassen Sie ihn los).

## Verwenden des Digitalzooms

Verwenden Sie den Digitalzoom in einem beliebigen Standbildmodus, um eine zusätzliche 3,3fache Vergrößerung über den optischen Zoom hinaus zu erhalten. Kombinierte Zoom-Einstellungen reichen in Schritten von 0,3 von 3,3fach bis 10fach. Sie müssen das Kameradisplay einschalten, um den Digitalzoom zu aktivieren.

- **1** Wenn das Kameradisplay ausgeschaltet ist, drücken Sie "OK", um es einzuschalten.
- 2 Drücken Sie die Teleaufnahmetaste (T) bis zur Grenze des optischen Zooms (3fach). Lassen Sie die Taste los und drücken Sie sie dann erneut. Auf dem Kameradisplay wird das gezoomte Bild, der Zoom-Faktor und das Symbol für den Digitalzoom angezeigt.
- **3** Drücken Sie den Auslöser **halb herunter**, um die Belichtung und die Schärfe einzustellen, und drücken Sie ihn dann **ganz herunter**, um das Bild aufzunehmen.

HINWEIS: Der Digitalzoom kann nicht zur Videoaufzeichnung verwendet werden.

WICHTIG: Bei Verwendung des Digitalzooms kann die Bildqualität des Ausdrucks schlechter sein.

## Verwenden des Blitzes

Wenn Sie bei Nacht, in Gebäuden oder bei viel Schatten im Freien fotografieren, verwenden Sie den Blitz. Sie können die Einstellungen für den Blitz in einem beliebigen Standbildmodus ändern. Die Standard-Blitzeinstellung wird wiederhergestellt, wenn Sie den Modus verlassen oder die Kamera ausschalten.

|            | Blitzbereich                      |
|------------|-----------------------------------|
| Weitwinkel | 0,6 bis 3,6 m<br>(2 bis 11,8 Fuß) |
| Tele       | 0,6 bis 2,1 m<br>(2 bis 6,9 Fuß)  |

#### Einschalten des Blitzes

Drücken Sie 🗲 , um durch die Blitzoptionen zu blättern. Das aktive Blitzsymbol wird in der Statusleiste des Kameradisplays angezeigt.

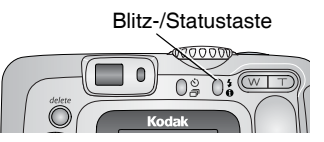

| Blitzmodus                    |              | Blitzeinstellungen                                                                                                    |  |  |  |
|-------------------------------|--------------|----------------------------------------------------------------------------------------------------|--|--|--|
| <b>FA</b> Automatischer Blitz |              | Der Blitz wird ausgelöst, wenn die Lichtbedingungen dies erfordern.                                                                                                    |  |  |  |
| G                             | Aus          | Der Blitz wird nie ausgelöst.                                                                                                    |  |  |  |
| 4                             | Aufhellblitz | Der Blitz wird unabhängig von den Lichtbedingungen für jede<br>Aufnahme verwendet. Verwenden Sie diese Option, wenn<br>sich das Motiv im Schatten befindet oder eine Hintergrund-<br>beleuchtung vorliegt (z. B. wenn die Sonne hinter dem Motiv<br>steht). Halten Sie die Kamera bei schlechten Lichtverhält-<br>nissen ruhig oder verwenden Sie ein Stativ. |  |  |  |
| 0                             | Vorblitz     | Der Blitz wird ausgelöst, um die Augen der fotografierten<br>Person an den Blitz zu gewöhnen. Dann wird der Blitz erneut<br>ausgelöst, wenn das Bild aufgenommen wird. (Wenn die<br>Lichtbedingungen zwar den Einsatz eines Blitzes, jedoch<br>keinen Vorblitz erfordern, blitzt es möglicherweise nur<br>einmal.)                                            |  |  |  |

#### Blitzeinstellungen in den einzelnen Modi

Um bestmögliche Bilder zu erzielen, sind die Blitzeinstellungen für jeden Bildaufnahmemodus voreingestellt.

| Symbol      | Aufnahmemodus | Standard-<br>Blitz-<br>einstellung | Verfügbare<br>Blitzeinstellungen<br>(Drücken Sie zum<br>Ändern die Blitztaste.) | Wieder-<br>herstellen<br>der<br>Standard-<br>Blitz-<br>einstellung |
|-------------|---------------|------------------------------------|---------------------------------------------------------------------------------|--------------------------------------------------------------------|
|             | Automatisch   | Automatisch*                       | Automatisch, Aus,<br>Aufhellblitz, Vorblitz                                     | Verlassen Sie<br>den Modus                                         |
| Sport Sport |               | Automatisch                        |                                                                                 | oder schalten<br>Sie die Kamera                                    |
| <b>2</b> *  | Nacht         | Automatisch*                       |                                                                                 | aus.                                                               |
|             | Landschaft    | Aus                                |                                                                                 |                                                                    |
|             | Nahaufnahme   | Aus                                |                                                                                 |                                                                    |
|             | Video         | Aus                                | Keine                                                                           | Der Blitz kann<br>nicht einge-                                     |
|             | Serienbilder  | Aus                                |                                                                                 | schaltet<br>werden.                                                |

\* In diesen Modi bleibt der Vorblitz aktiviert, bis Sie ihn ausschalten.

## Verwenden des Selbstauslösers zum Fotografieren

Der Selbstauslöser erzeugt eine 10 Sekunden lange Verzögerung von dem Zeitpunkt, an dem der Auslöser gedrückt wird, bis zur Aufnahme des Bildes.

- 1 Legen Sie die Kamera auf eine flache Oberfläche oder verwenden Sie ein Stativ.
- 2 Wenn sich die Kamera in einem Standbildmodus befindet, drücken Sie die Selbstauslösertaste 🗞.

Das Symbol für den Selbstauslöser 🖄 wird in der Statusleiste angezeigt.

3 Richten Sie die Szene ein. Drücken Sie den Auslöser halb herunter, um die Belichtung und die Schärfe einzustellen, und drücken Sie ihn dann ganz herunter. Positionieren Sie sich im Bild.

Die rote Selbstauslöseranzeige blinkt 8 Sekunden langsam und dann weitere 2 Sekunden schnell, bevor das Bild aufgenommen wird. Der Selbstauslöser schaltet sich aus, wenn die Aufnahme gemacht wurde oder wenn Sie den Modus wechseln.

Um die Selbstauslöserfunktion abzubrechen, bevor die Aufnahme gemacht wurde, drücken Sie die Selbstauslösertaste. (Die Einstellung für den Selbstauslöser bleibt aktiv.)

Um den Selbstauslöser auszuschalten, drücken Sie die Selbstauslösertaste zweimal.

### Verwenden des Selbstauslösers für die Videoaufzeichnung

- 1 Legen Sie die Kamera auf eine flache Oberfläche oder verwenden Sie ein Stativ.
- 2 Drehen Sie den Modus-Wahlschalter auf "Video" 🚔 und drücken Sie die Selbstauslösertaste ⊗.
- **3** Drücken Sie \_\_\_\_\_, um eine Videolänge zu wählen, und drücken Sie "OK".
- **4** Richten Sie die Szene ein und drücken Sie den Auslöser ganz herunter. Positionieren Sie sich im Bild.

## Aufnehmen von Serienbildern

Mit der Serienbildfunktion können Sie bis zu drei Bilder in schneller Folge aufnehmen (ca. 3 Bilder pro Sekunde). Diese Funktion eignet sich besonders für Sportveranstaltungen und alle Motive, bei denen sich die entsprechenden Objekte bewegen. Blitz und Selbstauslöser sind bei der Serienbildfunktion deaktiviert.

#### Einschalten der Serienbildfunktion

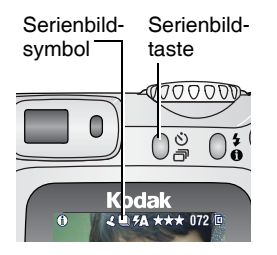

Wenn sich die Kamera in einem Standbildmodus befindet, drücken Sie die Selbstauslöser-/Serienbildtaste **zweimal**.

Das Symbol "Serienbild" 🖳 wird in der Statusleiste angezeigt.

HINWEIS: Diese Einstellung bleibt so lange erhalten, bis sie wieder geändert wird oder Sie die Kamera ausschalten.

#### Aufnehmen von Serienbildern

- 1 Drücken Sie den Auslöser **halb herunter**, um den Autofokus und die Belichtung für alle Bilder der Serie einzustellen.
- 2 Drücken Sie den Auslöser ganz herunter, um die Bilder aufzunehmen.

Die Kamera nimmt bis zu drei Bilder in kurzer Folge auf. Wenn Sie den Auslöser loslassen, drei Bilder gemacht wurden oder kein Speicherplatz mehr vorhanden ist, werden keine weiteren Bilder mehr aufgenommen.

Belichtung, Fokus, Weißabgleich und Ausrichtung werden für das erste Bild eingestellt und dann auf alle Bilder angewendet.

## Ändern der Aufnahmeeinstellungen

Sie können Einstellungen ändern, um die besten Ergebnisse zu erzielen:

- 1 Drücken Sie die Menu-Taste. (Einige Optionen stehen in bestimmten Modi nicht zur Verfügung.)
- 2 Drücken Sie →/→, um die zu ändernde Einstellung zu markieren, und drücken Sie "OK".
- **3** Wählen Sie eine Option und drücken Sie "OK".
- 4 Drücken Sie die Menu-Taste, um das Menü zu verlassen.

| Einstellung                                                                                                    | Symbol | Optionen                                                                                                    |
|----------------------------------------------------------------------------------------------------|--------|----------------------------------------------------------------------------------------------------|
| Bildspeicher<br>Auswählen eines Speicherorts<br>für Bilder und Videos.<br>Diese Einstellung bleibt so lange<br>erhalten, bis sie wieder<br>geändert wird.                                                                         | đ      | Automatisch (Standard) – Wenn die<br>Kamera über eine Speicherkarte verfügt,<br>wird diese Karte verwendet. Wenn keine<br>Speicherkarte eingeschoben ist, wird der<br>interne Speicher verwendet.<br>Interner Speicher – Die Kamera<br>verwendet immer den internen Speicher,<br>auch wenn eine Speicherkarte eingeschoben<br>wurde. |
| Belichtungsausgleich<br>(Standbildmodus)<br>Auswählen, wie viel Licht in<br>die Kamera gelangen soll.<br>Diese Einstellung bleibt so lange<br>erhalten, bis Sie den Modus-<br>Wahlschalter drehen oder die<br>Kamera ausschalten. | ×      | Sind die Bilder zu hell, verringern Sie den<br>Wert. Sind die Bilder zu dunkel, erhöhen Sie<br>den Wert.<br>Nicht im Videomodus verfügbar.                                                                                                    |

| Einstellung                                                                                                    | Symbol       | Optionen                                                                                                    |
|----------------------------------------------------------------------------------------------------|--------------|----------------------------------------------------------------------------------------------------|
| <b>Bildqualität</b><br>Auswählen der Bildauflösung.<br>Diese Einstellung bleibt so lange<br>erhalten, bis sie wieder<br>geändert wird.                            | *            | <b>Optimal</b> $\star \star \star = 3,1$ MP; für Ausdrucke bis<br>zu 28 cm x 36 cm (11" x 14").<br><b>Optimal (3:2)</b> $\star \star \star = 2,8$ MP; für Aus-<br>drucke im Format 10 cm x 15 cm (4" x 6")<br>auf der Kodak EasyShare Kamera-<br>station 6000 mit Druckfunktion und anderen<br>Druckgeräten. Auch für Ausdrucke bis zu<br>28 cm x 36 cm (11" x 14").<br><b>Besser</b> $\star \star = 2,1$ MP; für Ausdrucke bis zu<br>20 cm x 25 cm (8" x 10").<br><b>Gut</b> $\star = 1,1$ MP; für den E-Mail-Versand,<br>das Internet, die Anzeige auf dem Bildschirm<br>oder um Speicherplatz zu sparen. |
| Farbmodus<br>Auswählen von Farbtönen.<br>Diese Einstellung bleibt so lange<br>erhalten, bis Sie den Modus-<br>Wahlschalter drehen oder die<br>Kamera ausschalten. | BW           | <ul> <li>Farbe (Standard) – Für Farbbilder</li> <li>Schwarzweiß – Für Schwarzweißbilder</li> <li>Sepia – Für Bilder mit einem rötlichbraunen</li> <li>Ton und einem antiken Aussehen</li> <li>HINWEIS: Mit der EasyShare Software können<br/>Sie außerdem ein Farbbild in ein<br/>Schwarzweiß- oder Sepia-Bild ändern.</li> <li>Nicht im Videomodus verfügbar.</li> </ul>                                                                                                    |
| Album einrichten<br>Auswählen von Albennamen.<br>Datumsstemnel                                                                                                    |              | "Ein" oder "Aus"<br>Wählen Sie vor dem Aufnehmen von Bildern<br>oder Videos Albennamen aus. Alle auf-<br>genommenen Bilder oder Videos werden<br>dann mit diesen Albennamen verknüpft.<br>Siehe Seite 23.<br>Wählen Sie eine Datumsontion oder schalten                                                                                                    |
| Versehen von Bildern mit<br>einem Datum.                                                                                                    | 4            | Sie die Funktion aus. (Standard ist aus-<br>geschaltet.)                                                                                                    |
| Bildausrichtungssensor<br>Ausrichten von Bildern,<br>sodass diese mit der<br>korrekten Seite nach oben<br>angezeigt werden.                                       | € <b>-</b> 1 | Ein (Standard)<br>Aus                                                                                                    |

| Einstellung                      | Symbol | Optionen                                           |
|----------------------------------|--------|----------------------------------------------------|
| Setup-Menü<br>Auswählen weiterer | :=     | Siehe Benutzerspezifisches Anpassen der<br>Kamera. |

## Benutzerspezifisches Anpassen der Kamera

Verwenden Sie das Setup-Menü, um die Kameraeinstellungen benutzerspezifisch anzupassen.

- 1 Drücken Sie in einem beliebigen Modus die Menu-Taste.
- 2 Drücken Sie ▲/▼, um das Setup-Menü = zu markieren, und drücken Sie "OK".
- 3 Drücken Sie →/→, um die zu ändernde Einstellung zu markieren, und drücken Sie "OK".
- 4 Wählen Sie eine Option und drücken Sie "OK".
- 5 Drücken Sie die Menu-Taste, um das Menü zu verlassen.

| Einstellung                                                                                                    | Symbol | Optionen       |
|----------------------------------------------------------------------------------------------------|--------|----------------|
| Zurück zum vorherigen Menü                                                                                            | L      |                |
| Standarddruckanzahl                                                                                                   | )      |                |
| Auswählen der Standardanzahl.                                                                                         |        |                |
| Schnellansicht                                                                                                    |        | Ein            |
| Kurzes Anzeigen eines Bildes nach der<br>Aufnahme.                                                                    |        | Aus (Standard) |
| Live-Ansicht                                                                                                    |        | Ein            |
| Standardmäßiges Aktivieren oder<br>Deaktivieren der Live-Ansicht. (Weitere<br>Informationen finden Sie auf Seite 11.) | 0      | Aus (Standard) |

| Einstellung                                                                                                    | Symbol | Optionen                                                                                                    |
|----------------------------------------------------------------------------------------------------|--------|----------------------------------------------------------------------------------------------------|
| <b>Erweiterter Digitalzoom</b><br>Auswählen des Einsatzes des<br>Digitalzooms.                                                                                       | Q      | Kontinuierlich – Der Digitalzoom<br>wird automatisch eingeschaltet,<br>wenn die Teleaufnahmetaste bis<br>zur Grenze des optischen Zooms<br>gedrückt wurde und gedrückt<br>gehalten wird.<br>Pause (Standard) – Der Digital-<br>zoom wird eingeschaltet, wenn die<br>Teleaufnahmetaste bis zur Grenze<br>des optischen Zooms gedrückt,<br>losgelassen und danach erneut<br>gedrückt wird.<br>Keine – Deaktiviert den<br>Digitalzoom. |
| Datum/Uhrzeit                                                                                                    | 285    | Siehe Seite 5.                                                                                                    |
| Videoausgang<br>Auswählen der Einstellung für Ihre<br>Region, mit der die Kamera an einen<br>Fernseher oder ein anderes externes<br>Gerät angeschlossen werden kann. | ă      | NTSC (Standard) – Wird in<br>Nordamerika und Japan<br>verwendet.<br>PAL – Wird in Europa und China<br>verwendet.                                                                                                    |
| Sprache                                                                                                    | ABC    | Wählen Sie eine Sprache.                                                                                                    |

| Einstellung                                                                                                    | Symbol | Optionen                                                                                                    |
|----------------------------------------------------------------------------------------------------|--------|----------------------------------------------------------------------------------------------------|
| Formatieren<br>VORSICHT:<br>Durch die Formatie-<br>rung werden alle<br>Bilder und Videos<br>gelöscht. Dies schließt<br>auch geschützte<br>Dateien ein. Das<br>Herausnehmen der<br>Speicherkarte<br>während der<br>Formatierung kann zur<br>Beschädigung der<br>Karte führen. |        | <ul> <li>Speicherkarte – Alle Daten auf<br/>der Speicherkarte werden gelöscht<br/>und die Karte wird formatiert.</li> <li>Abbrechen (Standard) – Die<br/>Funktion wird beendet, ohne dass<br/>Änderungen vorgenommen<br/>werden.</li> <li>Interner Speicher – Es werden<br/>alle Daten im internen Speicher<br/>gelöscht, einschließlich E-Mail-<br/>Adressen und Albennamen. Der<br/>interne Speicher wird formatiert.</li> </ul> |
| Info<br>Anzeigen der Kamerainformationen.                                                                                                    | 6      |                                                                                                    |

## Vorheriges Auswählen von Albennamen

Mithilfe der Funktion "Album einrichten (Standbild oder Video)" können Sie bereits vor dem Aufnehmen der Bilder oder Videos Albennamen auswählen. Alle aufgenommenen Bilder oder Videos werden dann mit diesen Albennamen verknüpft.

#### Erster Schritt – Auf dem Computer

Erstellen Sie mit der Kodak EasyShare Software, Version 3.0 oder höher (siehe Seite 33), Albennamen auf dem Computer. Kopieren Sie dann bis zu 32 Albennamen in die Albenliste, wenn Sie die Kamera das nächste Mal an den Computer anschließen. Ausführliche Informationen finden Sie in der Hilfe zur Kodak EasyShare Software.

#### Zweiter Schritt – An der Kamera

- 1 Drücken Sie in einem beliebigen Modus die Menu-Taste.
- 2 Drücken Sie ▲/▼, um die Option "Album einrichten" Zu markieren, und drücken Sie "OK".

3 Drücken Sie ▲/▼, um einen Albumnamen zu markieren, und drücken Sie "OK". Wiederholen Sie diese Schritte, wenn Sie mehr als einen Albumnamen auswählen möchten.

Ausgewählte Alben werden mit einem Häkchen versehen.

- 4 Wenn Sie eine Auswahl aufheben möchten, markieren Sie den Albumnamen und drücken Sie "OK". Wenn Sie alle Albumkennzeichnungen aufheben möchten, wählen Sie die Option "Alles löschen".
- 5 Markieren Sie "Beenden" und drücken Sie "OK".

Ihre Einstellungen sind gespeichert. Wenn Sie das Kameradisplay einschalten, wird das ausgewählte Album angezeigt. Ein Pluszeichen (+) hinter dem Albumnamen zeigt an, dass mehrere Alben ausgewählt wurden.

6 Drücken Sie die Menu-Taste, um das Menü zu verlassen.

#### Dritter Schritt – Übertragen auf den Computer

Wenn Sie die gekennzeichneten Bilder oder Videos auf den Computer übertragen, öffnet und kategorisiert die Kodak EasyShare Software die Bilder entsprechend den Albennamen. Ausführliche Informationen finden Sie in der Hilfe zur Kodak EasyShare Software.

## **3** Bearbeiten von Bildern und Videos

Drücken Sie die Review-Taste, um Ihre Bilder und Videos anzuzeigen und zu bearbeiten. Sie können die Batterie schonen, indem Sie die optional erhältliche Kodak EasyShare Kamerastation bzw. Kamerastation mit Druckfunktion oder den Kodak 3-Volt-Netzadapter verwenden. (Weitere Informationen finden Sie im Internet unter www.kodak.com/go/cx7330accessories.)

## Anzeigen einzelner Bilder und Videos

- 1 Drücken Sie die Review-Taste.
- 2 Drücken Sie ◀/▶, um die Bilder und Videos vorwärts oder rückwärts der Reihe nach anzuzeigen. (Wenn Sie einen Schnelldurchlauf durchführen möchten, halten Sie ◀/▶ gedrückt.)
- 3 Drücken Sie die Review-Taste, um den Bearbeitungsmodus zu verlassen.
- HINWEIS: Bilder, die mit der Einstellung "Optimal (3:2)" aufgenommen wurden, werden im Bildseitenverhältnis 3:2 mit einem schwarzen Balken am oberen Rand des Displays angezeigt.

## Anzeigen mehrerer Bilder und Videos

- 1 Drücken Sie die Review-Taste.
- 2 Drücken Sie 🗨.

HINWEIS: Sie können auch die Menu-Taste drücken, 🎹 markieren und "OK" drücken.

Es werden Miniaturansichten von Bildern und Videos angezeigt.

Drücken Sie A/-, um den vorherigen oder nächsten Block mit Miniaturansichten anzuzeigen.

Drücken Sie **4/**, um die einzelnen Miniaturansichten anzuzeigen.

Wenn Sie "OK" drücken, wird das aktuelle Bild in voller Größe angezeigt.

## Wiedergeben von Videos

- 1 Drücken Sie die Review-Taste.
- 2 Drücken Sie **I**, um das gewünschte Video zu suchen. (Markieren Sie ein Video in der Multi-Up-Anzeige und drücken Sie "OK". Wenn ein Video in der Multi-Up-Anzeige markiert ist, wird die Länge des Videos oben auf dem Kameradisplay angezeigt.)
- 3 Um ein Video wiederzugeben oder anzuhalten, drücken Sie "OK". (Wenn die Kamera an einen Fernseher angeschlossen ist, drücken Sie ▲/→, um die Lautstärke anzupassen. Siehe Seite 31.)

Um die Lautstärke einzustellen, drücken Sie **A**/**-**.

Um das Video zurückzuspulen, drücken Sie während der Wiedergabe 4.

Um das Video erneut wiederzugeben, drücken Sie "OK".

Um zum vorherigen oder nächsten Bild bzw. Video zu wechseln, drücken Sie  $\checkmark$ .

## Löschen von Bildern und Videos

- 1 Drücken Sie die Review-Taste.
- 2 Drücken Sie **I**, um ein Bild oder Video auszuwählen (oder markieren Sie ein Bild oder Video in der Miniaturansicht), und drücken Sie die Delete-Taste.
- 3 Drücken Sie / , um eine Option zu markieren, und drücken Sie "OK": "Aufnahme" oder "Video" – Das angezeigte Bild oder Video wird gelöscht.

Beenden – Hiermit verlassen Sie den Löschmodus.

Alle – Alle Bilder und Videos am aktuellen Speicherort werden gelöscht.

Um weitere Bilder und Videos zu löschen, gehen Sie zu Schritt 2.

HINWEIS: Geschützte Bilder und Videos können auf diese Weise nicht gelöscht werden. Entfernen Sie vor dem Löschen den Löschschutz (siehe Seite 28).

## Ändern optionaler Bearbeitungseinstellungen

Drücken Sie im Bearbeitungsmodus die Menu-Taste, um die optionalen Bearbeitungseinstellungen aufzurufen.

| Ð  | Vergrößern (Seite 27)      |   | Diashow (Seite 29)                                                                                  |
|----|----------------------------|---|----------------------------------------------------------------------------------------------------|
| •• | Video abspielen (Seite 26) |   | Kopieren (Seite 31)                                                                                 |
|    | Weitergeben (Seite 35)     |   | Video-Datumsanzeige<br>(Anzeigen des Datums und der<br>Uhrzeit zu Beginn der Video-<br>wiedergabe.) |
|    | Löschschutz (Seite 28)     |   | Multi-Up (Seite 25)                                                                                 |
|    | Bildspeicher (Seite 19)    |   | Bilddaten/Videodaten (Seite 32)                                                                     |
|    | Album (Seite 28)           | Ħ | Setup-Menü (Seite 21)                                                                               |

## Vergrößern von Bildern

- 1 Drücken Sie die Review-Taste und wählen Sie ein Bild aus.
- 2 Um das Bild mit 2facher Vergrößerung anzuzeigen, drücken Sie "OK". Um das Bild mit 4facher Vergrößerung anzuzeigen, drücken Sie erneut "OK". Um verschiedene Bereiche des Bildes anzuzeigen, drücken Sie ▲/ ▲ 《/ ▶. Wenn Sie ein weiteres Mal "OK" drücken, wird das Bild wieder in seiner ursprünglichen Größe angezeigt.

Drücken Sie die Menu-Taste, um das Vergrößerungsmenü zu schließen.

Drücken Sie die Review-Taste, um den Bearbeitungsmodus zu beenden.

HINWEIS: Sie können auch die Menu-Taste drücken, 🗨 markieren und "OK" drücken.

# Schützen von Bildern und Videos vor versehentlichem Löschen

- 1 Drücken Sie die Review-Taste und rufen Sie das Bild oder Video auf.
- 2 Drücken Sie die Menu-Taste.
- 3 Drücken Sie ▲/▼, um den Löschschutz ▲ zu markieren, und drücken Sie "OK".

Das Bild oder Video ist geschützt und kann nicht gelöscht werden. Mit dem geschützten Bild oder Video wird das Symbol "Geschützt" 🗛 angezeigt.

- 4 Wenn Sie den Schutz entfernen möchten, drücken Sie erneut "OK".
- 5 Drücken Sie die Menu-Taste, um das Menü zu verlassen.

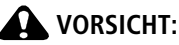

Beim Formatieren des internen Speichers oder einer SD-/MMC-Speicherkarte werden alle Bilder und Videos gelöscht. Dies schließt auch geschützte Dateien ein. (Beim Formatieren des internen Speichers werden auch E-Mail-Adressen und Albennamen gelöscht. Informationen zum Wiederherstellen dieser Daten finden Sie in der Hilfe zur EasyShare Software.

### Kennzeichnen von Bildern und Videos für Alben

Mithilfe der Albumfunktion im Bearbeitungsmodus können Sie die Bilder und Videos auf der Kamera mit Albennamen verknüpfen.

#### Erster Schritt – Auf dem Computer

Erstellen Sie mit der Kodak EasyShare Software (Version 3.0 oder höher) Albennamen auf dem Computer. Laden Sie dann bis zu 32 Albennamen in den internen Speicher der Kamera. Ausführliche Informationen finden Sie in der Hilfe zur Kodak EasyShare Software.

#### Zweiter Schritt – An der Kamera

- 1 Drücken Sie die Review-Taste und rufen Sie das Bild oder Video auf.
- 2 Drücken Sie die Menu-Taste.
- 3 Drücken Sie →/→, um die Option "Album" Zu markieren, und drücken Sie "OK".
- 4 Drücken Sie ▲/▼, um einen Albumordner zu markieren, und drücken Sie "OK".

Wenn Sie demselben Album weitere Bilder hinzufügen möchten, durchsuchen Sie die Bilder mit **4**/**>**. Wenn das gewünschte Bild angezeigt wird, drücken Sie "OK".

Um Bilder mehreren Alben hinzuzufügen, wiederholen Sie Schritt 4 für jedes Album.

Der Albumname wird zusammen mit dem Bild angezeigt. Ein Pluszeichen (+) hinter dem Albumnamen zeigt an, dass das Bild mehreren Alben hinzugefügt wurde.

Wenn Sie eine Auswahl aufheben möchten, markieren Sie den Albumnamen und drücken Sie "OK". Wenn Sie alle Albumkennzeichnungen aufheben möchten, wählen Sie die Option "Alles löschen".

#### Dritter Schritt – Übertragen auf den Computer

Wenn Sie die gekennzeichneten Bilder und Videos auf den Computer übertragen, öffnet und kategorisiert die Kodak EasyShare Software die Bilder und Videos entsprechend den Albennamen. Ausführliche Informationen finden Sie in der Hilfe zur Kodak EasyShare Software.

## Ausführen einer Diashow

Mit der Diashow können Sie Bilder und Videos auf dem Kameradisplay anzeigen. Informationen zum Ausführen einer Diashow auf einem Fernseher oder einem anderen externen Gerät finden Sie auf Seite 31. Um die Batterien zu schonen, verwenden Sie einen optional erhältlichen Kodak 3-Volt-Netzadapter. (Weitere Informationen finden Sie im Internet unter www.kodak.com/go/cx7330accessories.)

#### Starten der Diashow

- 1 Drücken Sie die Review-Taste und dann die Menu-Taste.
- 2 Drücken Sie ▲/▼, um die Option "Diashow" n zu markieren, und drücken Sie "OK".
- 3 Drücken Sie ▲/→, um die Option "Show starten" zu markieren, und drücken Sie "OK".

Die einzelnen Bilder und Videos werden jeweils einmal in der Aufnahmereihenfolge angezeigt.

Um die Diashow zu unterbrechen, drücken Sie "OK".

#### Ändern des Diashow-Anzeigeintervalls

Mit der Standard-Intervalleinstellung wird jedes Bild 5 Sekunden lang angezeigt. Das Anzeigeintervall kann auf bis zu 60 Sekunden erhöht werden.

- 1 Drücken Sie im Menü "Diashow" auf ▲/▼, um die Option "Intervall" zu markieren, und drücken Sie "OK".
- 2 Wählen Sie ein Anzeigeintervall.

Sie können einen Schnelldurchlauf durch das Sekunden-Menü durchführen, indem Sie Art gedrückt halten.

3 Drücken Sie "OK".

Diese Einstellung bleibt so lange erhalten, bis sie wieder geändert wird.

### Ausführen einer fortlaufenden Diashow

Bei Auswahl dieser Funktion wird die Diashow kontinuierlich fortgeführt.

- 1 Drücken Sie im Menü "Diashow" auf ▲/▼, um die Option "Schleife" zu markieren, und drücken Sie "OK".
- 2 Drücken Sie / , um die Option "Ein" zu markieren, und drücken Sie "OK".

Die Diashow wird so lange wiederholt, bis Sie "OK" drücken oder bis die Batterie leer ist.

## Anzeigen von Bildern und Videos auf einem Fernseher

Sie können ein optional erhältliches AV-Kabel verwenden, um Bilder und Videos auf einem Fernseher, Computer oder einem anderen Gerät anzuzeigen, das über einen Videoeingang verfügt. (Die Bildqualität auf dem Fernseher ist u. U. schlechter als auf einem Computerbildschirm oder beim Ausdruck.)

- HINWEIS: Prüfen Sie, ob der Videoausgang richtig eingestellt ist (NTSC oder PAL, siehe Seite 22). Wird das AV-Kabel während einer Diashow angeschlossen oder herausgezogen, wird die Diashow angehalten.
- Schließen Sie das optional erhältliche AV-Kabel an den Videoausgang der Kamera und an den Videoeingang (gelb) sowie den Audioeingang (weiß) des Fernsehers an. Weitere Informationen finden Sie im Benutzerhandbuch des Fernsehers.
- 2 Bearbeiten Sie Bilder und Videos auf dem Fernseher.

## Kopieren von Bildern und Videos

Sie können Bilder und Videos von einer Speicherkarte in den internen Speicher oder vom internen Speicher auf eine Speicherkarte kopieren.

#### Überprüfen Sie vor dem Kopieren Folgendes:

- Ist eine Speicherkarte in die Kamera eingelegt?
- Ist der Speicherort der Kamera auf den Speicherort eingestellt, von dem Sie kopieren? Siehe Bildspeicher, Seite 19.

#### So kopieren Sie Bilder oder Videos:

- 1 Drücken Sie die Review-Taste und rufen Sie das Bild oder Video auf.
- 2 Drücken Sie die Menu-Taste.
- 3 Drücken Sie →/→, um die Option "Kopieren" ▶ zu markieren, und drücken Sie "OK".
- 4 Drücken Sie / , um die gewünschte Option zu markieren:

"Aufnahme" oder "Video" – Kopiert das aktuelle Bild oder Video.

Beenden – Kehrt zum Bearbeitungsmodus zurück.

**Alle** – Kopiert alle Bilder und Videos vom ausgewählten Speicherort zum anderen Speicherort.

5 Drücken Sie "OK".

HINWEIS:

- Die Bilder und Videos werden kopiert, nicht verschoben. Wenn die Bilder nach dem Kopieren vom ursprünglichen Speicherort entfernt werden sollen, müssen sie manuell gelöscht werden (siehe Seite 26).
- Kennzeichnungen für den Druck, den E-Mail-Versand oder die Markierung als Favorit werden nicht mitkopiert. Die Schutzeinstellungen werden nicht kopiert. Informationen zum Schützen von Bildern oder Videos finden Sie auf Seite 28.

## Anzeigen von Bild- oder Videodaten

- 1 Drücken Sie die Review-Taste und dann die Menu-Taste.
- 2 Drücken Sie ▲/▼, um die Option "Bilddaten" bzw. "Videodaten" zu markieren, und drücken Sie "OK".
- 3 Um Informationen zum nächsten oder vorherigen Bild oder Video anzuzeigen, drücken Sie ∢/▶. Drücken Sie die Menu-Taste, um das Menü zu verlassen.

# 4 Installieren der Software

## Mindestsystemanforderungen

#### Windows

- Windows 98, 98 SE, ME, 2000 SP1 oder XP
- Internet Explorer 5.01 oder höher
- Prozessor mit 233 MHz (oder schneller)
- 64 MB RAM (Windows XP: 128 MB RAM)
- 200 MB freier Festplattenspeicher
- CD-ROM-Laufwerk
- Freier USB-Anschluss
- Farbmonitor, 800 x 600 Pixel (16 Bit oder 24 Bit Farbtiefe empfohlen)

#### Macintosh

- Power Mac G3, G4, G5, G4 Cube, iMac, PowerBook G3, G4 oder iBook
- Mac OS X 10.2.3 oder 10.3
- Safari 1.0 oder höher
- 128 MB RAM
- 200 MB freier Festplattenspeicher
- CD-ROM-Laufwerk
- Freier USB-Anschluss
- Farbmonitor, 1024 x 768 Pixel (Farbtiefe mit Tausenden oder Millionen von Farben empfohlen)
- HINWEIS: Die Funktionen der Share-Taste werden unter Mac OS 8.6 und 9.x nicht unterstützt. Für den vollen Funktionsumfang wird Mac OS X 10.2.x oder 10.3 empfohlen. Sie können die EasyShare Software für Mac OS 8.6 und 9.x im Internet unter folgender Adresse herunterladen: www.kodak.com/go/cx7330downloads.

## Installieren der Software

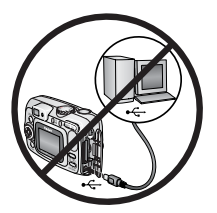

#### VORSICHT:

Installieren Sie die Kodak EasyShare Software, bevor Sie die Kamera oder die optional erhältliche Kamerastation an den Computer anschließen. Andernfalls wird die Software möglicherweise nicht korrekt installiert.

- 1 Beenden Sie zunächst alle Programme (auch Virenschutzsoftware), die auf dem Computer ausgeführt werden.
- 2 Legen Sie die Kodak EasyShare Software-CD in das CD-ROM-Laufwerk ein.
- **3** Installieren Sie die Software:

Windows – Wenn das Installationsfenster nicht automatisch angezeigt wird, wählen Sie im Startmenü die Option "Ausführen" und geben Sie **d:\setup.exe** ein, wobei **d** das Laufwerk mit der Software-CD bezeichnet.

**Mac OS X** – Doppelklicken Sie auf dem Schreibtisch auf das CD-Symbol und anschließend auf das Symbol "Installieren".

**4** Befolgen Sie die Anweisungen auf dem Bildschirm, um die Software zu installieren.

**Windows** – Wählen Sie die Option für die vollständige Installation, um alle häufig benötigten Anwendungen automatisch zu installieren. Wählen Sie die Option für die benutzerdefinierte Installation, wenn Sie die zu installierenden Anwendungen selbst auswählen möchten.

Mac OS X – Befolgen Sie die Anweisungen auf dem Bildschirm.

- HINWEIS: Nehmen Sie sich bei der entsprechenden Aufforderung ein paar Minuten Zeit, Ihre Kamera und die Software auf elektronischem Wege zu registrieren. Damit erhalten Sie in Zukunft regelmäßig Informationen über Software-Aktualisierungen. Außerdem werden einige der Produkte registriert, die im Lieferumfang der Kamera enthalten sind. Für eine elektronische Registrierung müssen Sie zunächst eine Verbindung zum Internet herstellen. Sie können sich auch zu einem späteren Zeitpunkt auf unserer Website unter folgender Adresse registrieren: www.kodak.com/go/register.
- **5** Starten Sie den Computer neu. Aktivieren Sie gegebenenfalls alle deaktivierten Virenschutzanwendungen. Ausführliche Anleitungen finden Sie im Handbuch zur Virenschutzsoftware.

Weitere Informationen zu den auf der Kodak EasyShare Software-CD enthaltenen Programmen erhalten Sie in der Hilfe zur Kodak EasyShare Software. Klicken Sie dazu auf die Schaltfläche "Hilfe".

## 5 Weitergeben von Bildern und Videos

Drücken Sie die Share-Taste, um Ihre Bilder und Videos zu kennzeichnen.

Wenn die Bilder und Videos auf den Computer übertragen wurden, können Sie sie wie folgt weitergeben:

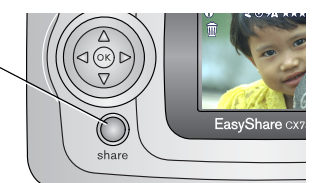

| _  |                      | Bilder | Videos |
|----|----------------------|--------|--------|
|    | Ausdruck (Seite 36)  | ~      |        |
| ≣⊠ | E-Mail (Seite 37)    | ~      | ~      |
|    | Favoriten (Seite 38) | ~      | ~      |

HINWEIS: Die Kennzeichnungen verbleiben, bis sie gelöscht werden. Beim Kopieren eines gekennzeichneten Bildes oder Videos wird die Kennzeichnung **nicht** kopiert. In der Schnellansicht wird im Serienbildmodus nur das zuletzt aufgenommene Bild gekennzeichnet.

## Wann kann ich meine Bilder und Videos kennzeichnen?

#### Mit der Share-Taste können Sie Bilder und Videos zu folgenden Zeitpunkten kennzeichnen:

- Jederzeit (das zuletzt aufgenommene Bild oder Video wird angezeigt)
- Direkt nach der Aufnahme eines Bildes oder Videos in der Schnellansicht (siehe Seite 13)
- Nach dem Drücken der Review-Taste (siehe Seite 25)

## Kennzeichnen von Bildern für den Ausdruck

- 1 Drücken Sie die Share-Taste. Drücken Sie **∢/**▶, um die gewünschten Bilder zu suchen.
- 2 Drücken Sie ▲/▼, um die Option "Drucken" □ zu markieren, und drücken Sie "OK".\*
- 3 Drücken Sie ▲/▼, um die Anzahl der Abzüge festzulegen (0 bis 99). Wenn Sie 0 (Null) auswählen, wird die Kennzeichnung für das Bild wieder entfernt.

Das Symbol zum Drucken 🗋 wird in der Statusleiste angezeigt.

- 4 Optional: Sie können eine Druckanzahl für andere Bilder festlegen. Drücken Sie ◀/▶, um die gewünschten Bilder zu suchen. Behalten Sie die Druckanzahl bei oder ändern Sie sie, indem Sie ▲/▼ drücken. Wiederholen Sie diesen Schritt, bis die gewünschte Druckanzahl für alle Bilder festgelegt wurde.
- **5** Drücken Sie "OK". Drücken Sie dann die Share-Taste, um das Menü zu verlassen.

\* Um alle Bilder am Speicherort zu kennzeichnen, markieren Sie "Alles drucken" und drücken Sie "OK". Geben Sie dann wie oben beschrieben die Anzahl der Kopien an. Die Option "Alles drucken" steht in der Schnellansicht nicht zur Verfügung.

Um die Druckkennzeichnung für alle Bilder im Speicher zu löschen, markieren Sie "Druck abbrechen" und drücken Sie "OK". Die Option "Druck abbrechen" steht in der Schnellansicht nicht zur Verfügung.

#### Drucken von gekennzeichneten Bildern

Wenn Sie die gekennzeichneten Bilder auf den Computer übertragen, wird in der Kodak EasyShare Software das Fenster zum Drucken geöffnet. Ausführliche Informationen finden Sie in der Hilfe zur Kodak EasyShare Software.

Weitere Informationen zum Drucken über den Computer, die Druckerstation oder die Speicherkarte finden Sie auf Seite 40.

HINWEIS: Um optimale Abzüge im Format 10 cm x 15 cm (4" x 6") zu erhalten, stellen Sie die Einstellungen für die Druckqualität auf "Optimal (3:2)". Siehe Seite 20.

### Kennzeichnen von Bildern und Videos für den E-Mail-Versand

#### Erster Schritt – Auf dem Computer

Legen Sie mithilfe der Kodak EasyShare Software ein Adressbuch für E-Mail-Adressen auf Ihrem Computer an. Anschließend können Sie bis zu 32 E-Mail-Adressen in den internen Speicher der Kamera laden. Ausführliche Informationen finden Sie in der Hilfe zur Kodak EasyShare Software.

#### Zweiter Schritt – Kennzeichnen von Bildern oder Videos in der Kamera

- 1 Drücken Sie die Share-Taste. Drücken Sie **∢/**▶, um die gewünschten Bilder oder Videos zu suchen.
- 2 Drücken Sie ▲/▼, um die Option "E-Mail" ≡ zu markieren, und drücken Sie "OK".

Das E-Mail-Symbol = wird in der Statusleiste angezeigt.

3 Drücken Sie ▲/▼, um eine E-Mail-Adresse zu markieren, und drücken Sie "OK".

Wenn Sie weitere Bilder oder Videos mit derselben E-Mail-Adresse verknüpfen möchten, durchsuchen Sie die Bilder und Videos mit **4/>**. Wenn das gewünschte Bild angezeigt wird, drücken Sie "OK".

Wenn Sie die Bilder und Videos an weitere Personen versenden möchten, wiederholen Sie Schritt 3 für jede gewünschte Adresse.

Die ausgewählten Adressen werden mit einem Häkchen versehen.

- 4 Wenn Sie eine Auswahl aufheben möchten, markieren Sie eine gekennzeichnete Adresse und drücken Sie "OK". Wenn Sie alle E-Mail-Kennzeichnungen aufheben möchten, wählen Sie die Option "Alles löschen".
- 5 Drücken Sie ▲/▼, um die Option "Beenden" zu markieren, und drücken Sie "OK".

Das E-Mail-Symbol ≡ wird in der Statusleiste angezeigt.

6 Drücken Sie die Share-Taste, um das Menü zu verlassen.

#### Dritter Schritt – Übertragen und per E-Mail versenden

Wenn Sie die gekennzeichneten Bilder oder Videos auf den Computer übertragen, wird der E-Mail-Bildschirm geöffnet, sodass Sie die Bilder und Videos an die ausgewählten Adressen versenden können. Ausführliche Informationen finden Sie in der Hilfe zur Kodak EasyShare Software.

### Kennzeichnen von Bildern und Videos als Favoriten

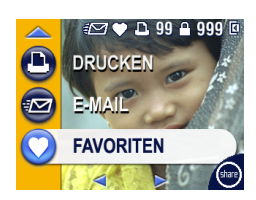

- Drücken Sie die Share-Taste. Drücken Sie **4/**, um die gewünschten Bilder oder Videos zu suchen.
- 2 Drücken Sie →/▼, um die Option "Favoriten" ♥ zu markieren, und drücken Sie "OK".

Das Symbol für Favoriten  $\phi$  wird in der Statusleiste angezeigt.

- **3** Wenn Sie die Favoriten-Kennzeichnung aufheben möchten, drücken Sie erneut "OK".
- **4** Drücken Sie die Share-Taste, um das Menü zu verlassen.

#### Verwenden von Favoriten auf dem Computer

Wenn Sie als Favoriten gekennzeichnete Bilder und Videos auf Ihren Computer übertragen, können Sie die Bilder und Videos nach Thema, Datum, Ereignis oder einer anderen Kategorie abrufen, organisieren und beschriften.

Ausführliche Informationen finden Sie in der Hilfe zur Kodak EasyShare Software.

## Übertragen und Drucken von Bildern

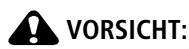

6

Installieren Sie die Kodak EasyShare Software, bevor Sie die Kamera oder die optional erhältliche Kamerastation an den Computer anschließen. Andernfalls wird die Software möglicherweise nicht korrekt installiert.

## Übertragen von Bildern mit dem USB-Kabel

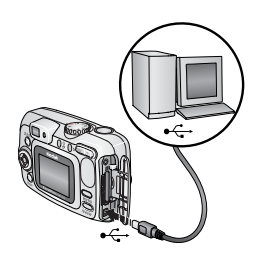

- 1 Schalten Sie die Kamera aus.
- 2 Stecken Sie das mit ↓ gekennzeichnete Ende des USB-Kabels in den USB-Anschluss des Computers. Ausführliche Informationen finden Sie im Benutzerhandbuch des Computers.
- **3** Stecken Sie das andere Ende des USB-Kabels in den gekennzeichneten USB-Anschluss der Kamera.
- 4 Schalten Sie die Kamera ein.

Die Kodak EasyShare Software wird auf dem Computer gestartet. Sie werden von der Software durch den Übertragungsprozess geleitet.

HINWEIS: Ein Online-Lernprogramm zum Herstellen der Verbindung finden Sie im Internet unter www.kodak.com/go/howto.

Bilder können auch mit einem Kodak Multi-Kartenlesegerät oder Kodak Lese-/Schreibgerät für SD MultiMedia-Speicherkarten übertragen werden.

#### Weitere Übertragungsmöglichkeiten

Sie können Bilder und Videos auch mit folgenden Kodak Produkten übertragen.

- Kodak EasyShare Kamerastation, Kodak EasyShare Kamerastation mit Druckfunktion
- Kodak Multi-Kartenlesegerät, Kodak Lese-/Schreibgerät für SD MultiMedia-Speicherkarten

Diese und andere Zubehörteile können Sie bei einem Kodak Händler Ihrer Wahl oder auf unserer Website unter www.kodak.com/go/cx7330accessories erwerben.

## Drucken von Bildern über den Computer

Ausführliche Informationen zum Drucken von Bildern über den Computer finden Sie in der Hilfe zur Kodak EasyShare Software. Klicken Sie dazu auf die Schaltfläche "Hilfe".

## Bestellen von Abzügen online

Der Kodak EasyShare Bilderservice (bereitgestellt von Ofoto unter www.ofoto.com) ist einer von vielen Online-Bilderservices, die im Rahmen der Kodak EasyShare Software angeboten werden. Sie haben folgende Möglichkeiten:

- Übertragen Ihrer Bilder
- Bearbeiten und Optimieren Ihrer Bilder und Hinzufügen von Umrandungen
- Speichern Ihrer Bilder und Weitergabe an Freunde und Verwandte
- Bestellen qualitativ hochwertiger Abzüge, Foto-Grußkarten, Rahmen und Alben, die direkt zu Ihnen nach Hause geliefert werden

## Drucken über eine optional erhältliche SD-/MMC-Speicherkarte

- Bei einem Drucker mit SD-/MMC-Speicherkartenplatz werden die gekennzeichneten Bilder automatisch gedruckt, wenn Sie die Speicherkarte einlegen. Ausführliche Informationen finden Sie im Benutzerhandbuch des Druckers.
- Sie können Bilder mit einem SD-/MMC-fähigen Kodak Picture Maker ausdrucken. (Erfragen Sie bei Ihrem Fotohändler die verfügbaren Serviceleistungen zunächst telefonisch. Weitere Informationen finden Sie im Internet unter www.kodak.com/go/picturemaker.)
- Sie können die Bilder auf der Speicherkarte auch bei Ihrem Fotohändler professionell drucken lassen.

## Drucken ohne Computer

Setzen Sie die Kamera in die Kodak EasyShare Kamerastation mit Druckfunktion und drucken Sie direkt, d. h. mit oder ohne Computer. Diese und andere Zubehörteile können Sie bei einem Kodak Händler Ihrer Wahl oder im Internet unter www.kodak.com/go/cx7330accessories erwerben.

# 7 Fehlerbehebung

Im folgenden Abschnitt werden verschiedene Fragen zur Kamera beantwortet. Zusätzliche technische Informationen finden Sie in der Readme-Datei auf der Kodak EasyShare Software-CD. Die aktuellsten Informationen zur Fehlerbehebung finden Sie im Internet unter www.kodak.com/go/cx7330support.

## Probleme mit der Kamera

| Problem                                                                                                    | Abhilfe                                                                                                    |
|----------------------------------------------------------------------------------------------------|----------------------------------------------------------------------------------------------------|
| Die Kamera lässt sich<br>nicht einschalten.                                                                     | <ul> <li>Entnehmen Sie die Batterien und legen Sie sie erneut ein.</li> <li>Legen Sie neue oder aufgeladene Batterien ein.</li> </ul>                                                                                                    |
| Die Kamera lässt sich<br>nicht ausschalten und<br>das Objektiv wird                                             | Setzen Sie die Kamera in eine Kodak EasyShare Kamera-<br>oder Druckerstation (separat erhältlich) und versuchen Sie<br>es erneut.                                                                                                    |
| Die Kameratasten und                                                                                            | Schließen Sie einen Kodak 3-Volt-Netzadapter (separat<br>erhältlich) für die Stromversorgung an die Kamera an und<br>versuchen Sie es erneut.                                                                                                    |
| -steuerelemente<br>funktionieren nicht.                                                                         | Weitere Informationen finden Sie auf Seite 2.                                                                                                    |
| Das Kameradisplay<br>wird nicht einge-<br>schaltet.                                                             | <ul> <li>Drücken Sie in einem beliebigen Aufnahmemodus "OK".</li> <li>Schalten Sie die Kamera aus und wieder ein.</li> <li>Informationen zum Ändern der Displayeinstellung der Kamera, damit das Display bei eingeschalteter Kamera immer eingeschaltet ist, finden Sie unter Live-Ansicht, Seite 21.</li> </ul> |
| Im Bearbeitungs-<br>modus wird anstatt<br>eines Bildes ein blauer<br>oder schwarzer<br>Bildschirm angezeigt.    | <ul> <li>Übertragen Sie das Bild auf den Computer.</li> <li>Übertragen Sie <i>alle</i> Bilder auf den Computer.</li> <li>Siehe Seite 39.</li> </ul>                                                                                                    |
| Nach dem Aufnehmen<br>eines Bildes wird die<br>Anzahl der ver-<br>bleibenden Auf-<br>nahmen nicht<br>reduziert. | <ul> <li>Fahren Sie mit dem Aufnehmen von Bildern fort. Die<br/>Kamera funktioniert normal.</li> <li>(Die Anzahl der verbleibenden Aufnahmen wird von der<br/>Kamera aufgrund der Bildqualität und des aufgenommen<br/>Inhalts errechnet.)</li> </ul>                                                            |

| Problem                                 | Abhilfe                                                                                                    |
|-----------------------------------------|----------------------------------------------------------------------------------------------------|
| Sie können kein Bild                    | Schalten Sie die Kamera aus und wieder ein.                                                                                                    |
| aufnehmen.                              | Drücken Sie den Auslöser ganz herunter (Seite 9).                                                                                                    |
|                                         | Legen Sie neue oder aufgeladene Batterien ein (Seite 2).                                                                                                    |
|                                         | <ul> <li>Warten Sie vor der nächsten Aufnahme, bis die Bereit-<br/>schaftsanzeige grün leuchtet.</li> </ul>                                                                                                    |
|                                         | Übertragen Sie Bilder auf den Computer (Seite 39),<br>löschen Sie Bilder von der Kamera (Seite 26), ändern Sie<br>den Bildspeicherort (Seite 19) oder legen Sie eine<br>Speicherkarte mit freiem Speicherplatz ein (Seite 8). |
| Die Bildausrichtung ist<br>nicht genau. | Stellen Sie den Bildausrichtungssensor ein (Seite 20).                                                                                                    |
| Der Blitz wird nicht<br>ausgelöst.      | <ul> <li>Überprüfen Sie die Blitzeinstellungen und passen Sie sie<br/>gegebenenfalls an (Seite 15).</li> </ul>                                                                                                    |
| Die Batterielebens-<br>dauer ist kurz.  | Reinigen Sie die Kontakte mit einem sauberen, trockenen<br>Tuch (Seite 3), bevor Sie die Batterien in die Kamera<br>einsetzen.                                                                                                |
|                                         | Legen Sie neue oder aufgeladene Batterien ein (Seite 2).                                                                                                    |

## Probleme mit dem Computer bzw. bei der Übertragung

| Problem                                                                      | Abhilfe                                                                                                    |
|------------------------------------------------------------------------------|----------------------------------------------------------------------------------------------------|
| Es findet kein Daten-<br>austausch zwischen<br>Kamera und<br>Computer statt. | <ul> <li>Schalten Sie die Kamera ein.</li> <li>Legen Sie neue oder aufgeladene Batterien ein (Seite 2).</li> <li>Stellen Sie sicher, dass das USB-Kabel ordnungsgemäß<br/>an die Anschlüsse der Kamera (oder der Kamera- oder<br/>Druckerstation) und des Computers angeschlossen ist<br/>(Seite 39).</li> </ul> |
|                                                                              | <ul> <li>Vergewissern Sie sich, dass die EasyShare Software<br/>installiert ist (Seite 33).</li> </ul>                                                                                                    |
| Die Diashow kann auf<br>einem externen                                       | <ul> <li>Stellen Sie den Videoausgang der Kamera ein (NTSC oder<br/>PAL, Seite 22).</li> </ul>                                                                                                    |
| Videogerät nicht<br>abgespielt werden.                                       | <ul> <li>Vergewissern Sie sich, dass die Einstellungen des externen<br/>Geräts korrekt sind. Weitere Informationen finden Sie im<br/>Benutzerhandbuch des Geräts.</li> </ul>                                                                                                    |

## Probleme mit der Bildqualität

| Problem                                                | Abhilfe                                                                                                    |
|--------------------------------------------------------|----------------------------------------------------------------------------------------------------|
| Die Aufnahme ist zu<br>dunkel oder unter-<br>belichtet | Setzen Sie den Aufhellblitz ein (Seite 15) oder nehmen Sie<br>eine Position ein, in der sich die Lichtquelle nicht mehr<br>hinter dem Motiv befindet.                                                                        |
|                                                        | Nehmen Sie eine andere Position ein, damit der Abstand<br>zwischen Ihnen und dem Motiv innerhalb der Reichweite<br>des Blitzes liegt (siehe Seite 15).                                                                       |
|                                                        | Um die Belichtung und die Schärfe automatisch ein-<br>zustellen, drücken Sie den Auslöser halb herunter. Wenn<br>die Bereitschaftsanzeige grün leuchtet, drücken Sie den<br>Auslöser ganz herunter, um das Bild aufzunehmen. |
|                                                        | Erhöhen Sie den Belichtungsausgleich (siehe Seite 19).                                                                                                    |
| Die Aufnahme ist zu                                    | Schalten Sie den Blitz aus (Seite 15).                                                                                                    |
| hell.                                                  | Nehmen Sie eine andere Position ein, damit der Abstand<br>zwischen Ihnen und dem Motiv innerhalb der Reichweite<br>des Blitzes liegt (siehe Seite 15).                                                                       |
|                                                        | Um die Belichtung und die Schärfe automatisch ein-<br>zustellen, drücken Sie den Auslöser halb herunter. Wenn<br>die Bereitschaftsanzeige grün leuchtet, drücken Sie den<br>Auslöser ganz herunter, um das Bild aufzunehmen. |
|                                                        | Verringern Sie den Belichtungsausgleich (siehe Seite 19).                                                                                                    |
| Die Aufnahme ist<br>unscharf.                          | Um die Belichtung und die Schärfe automatisch ein-<br>zustellen, drücken Sie den Auslöser halb herunter. Wenn<br>die Bereitschaftsanzeige grün leuchtet, drücken Sie den<br>Auslöser ganz herunter, um das Bild aufzunehmen. |
|                                                        | Reinigen Sie das Objektiv (Seite 50).                                                                                                    |
|                                                        | <ul> <li>Vergewissern Sie sich, dass sich die Kamera nicht im<br/>Nahaufnahmemodus befindet, wenn Sie mehr als 70 cm<br/>(27,6") vom Motiv entfernt sind.</li> </ul>                                                         |
|                                                        | <ul> <li>Legen Sie die Kamera auf eine flache, stabile Oberfläche<br/>oder verwenden Sie ein Stativ.</li> </ul>                                                                                                    |

## Status der Bereitschaftsanzeige

| Status                                                                           | Ursache                                                                                                    |
|----------------------------------------------------------------------------------|----------------------------------------------------------------------------------------------------|
| Die Bereitschafts-<br>anzeige leuchtet                                           | Die Kamera ist bereit, sodass Bilder oder Videos aufgenommen werden können.                                                                                                    |
| grun.                                                                            | Der Auslöser ist halb heruntergedrückt. Schärfe und Belichtung werden eingestellt.                                                                                                    |
| Die Bereitschafts-<br>anzeige blinkt grün.                                       | Ein Bild wird verarbeitet und auf der Kamera gespeichert.                                                                                                    |
| Die Bereitschafts-<br>anzeige blinkt<br>orange.                                  | Der Blitz ist nicht geladen. Warten Sie. Wenn die Anzeige nicht<br>mehr blinkt und wieder grün leuchtet, können Sie weitere<br>Aufnahmen machen.                                                                                |
| Die Bereitschafts-<br>anzeige leuchtet rot.                                      | Der interne Speicher der Kamera oder die Speicherkarte ist<br>ausgelastet.                                                                                                    |
|                                                                                  | Übertragen Sie Bilder auf den Computer (Seite 39), löschen Sie<br>Bilder von der Kamera (Seite 26), ändern Sie den Bild-<br>speicherort (Seite 19) oder legen Sie eine Speicherkarte mit<br>freiem Speicherplatz ein (Seite 8). |
|                                                                                  | Der Arbeitsspeicher der Kamera ist ausgelastet. Warten Sie.<br>Wenn die Bereitschaftsanzeige grün leuchtet, können Sie<br>weitere Aufnahmen machen.                                                                             |
|                                                                                  | Die Speicherkarte ist schreibgeschützt. Geben Sie den internen<br>Speicher als Speicherort an (Seite 19) oder legen Sie eine<br>andere Speicherkarte ein.                                                                       |
|                                                                                  | Die Speicherkarte ist langsam. Die Speicherkarte kann nicht<br>zur Aufzeichnung von Videos verwendet werden.                                                                                                    |
|                                                                                  | Geben Sie den internen Speicher als Speicherort an (Seite 19).<br>Verwenden Sie diese Speicherkarte nur zum Aufnehmen von<br>Bildern.                                                                                           |
| Die Bereitschafts-<br>anzeige blinkt rot<br>und die Kamera<br>schaltet sich aus. | Die Batterien sind schwach oder entladen. Ersetzen Sie die<br>Batterien oder laden Sie sie auf (Seite 2).                                                                                                    |

#### Sie haben noch immer Probleme?

Weitere Informationen finden Sie im Internet unter www.kodak.com/go/cx7330support oder in Kapitel 8, Anfordern von Hilfe.

# 8 Anfordern von Hilfe

## Hilfreiche Internet-Adressen

| Hier erhalten Sie Hilfe zu Ihrer Kamera.                                                                                   | www.kodak.com/go/cx7330support     |
|----------------------------------------------------------------------------------------------------|------------------------------------|
| Hier erhalten Sie Hilfe für Windows-<br>Betriebssysteme und die Arbeit mit<br>digitalen Bildern.                           | www.kodak.com/go/pcbasics          |
| Hier können Sie die neueste Kamera-<br>Software und -Firmware herunterladen.                                               | www.kodak.com/go/cx7330downloads   |
| Hier erhalten Sie Informationen darüber,<br>wie Sie Ihren Drucker optimieren und<br>leuchtende, lebendige Farben erzielen. | www.kodak.com/go/onetouch          |
| Hier erhalten Sie Produkt-Support für<br>Kameras, Software, Zubehör und vieles<br>mehr.                                    | www.kodak.com/go/support           |
| Hier können Sie Zubehör für eine Kamera<br>bestellen.                                                                      | www.kodak.com/go/cx7330accessories |
| Hier können Sie Ihre Kamera registrieren.                                                                                  | www.kodak.com/go/register          |
| Hier können Sie Online-Lernprogramme aufrufen.                                                                             | www.kodak.com/go/howto             |

## Software-Hilfe

Klicken Sie in der Kodak EasyShare Software auf die Schaltfläche "Hilfe".

## Telefonischer Kundendienst

Bei Fragen zur Verwendung der Software oder der Kamera können Sie sich auch mit einem Kundendienstmitarbeiter in Verbindung setzen.

#### Vor dem Anruf

Schließen Sie die Kamera, die Kamerastation oder die Druckerstation an den Computer an. Setzen Sie sich an den Computer und halten Sie die folgenden Informationen bereit:

- Computermodell
- Betriebssystem
- Prozessortyp und -geschwindigkeit (MHz)
- Speicherkapazität (MB)

- Freier Festplattenspeicher
- Seriennummer der Kamera
- Version der Kodak EasyShare Software
- Genaue Fehlermeldung

| Australien     | 1800 147 701    | Neuseeland                                             | 0800 440 786     |
|----------------|-----------------|--------------------------------------------------------|------------------|
| Belgien        | 02 713 14 45    | Niederlande                                            | 020 346 9372     |
| Brasilien      | 0800 150000     | Norwegen                                               | 23 16 21 33      |
| China          | 800 820 6027    | Österreich                                             | 0179 567 357     |
| Dänemark       | 3 848 71 30     | Philippinen                                            | 1 800 1 888 9600 |
| Deutschland    | 069 5007 0035   | Portugal                                               | 021 415 4125     |
| Finnland       | 0800 1 17056    | Schweden                                               | 08 587 704 21    |
| Frankreich     | 01 55 1740 77   | Schweiz                                                | 01 838 53 51     |
| Griechenland   | 00800 441 25605 | Singapur                                               | 800 6363 036     |
| Großbritannien | 0870 243 0270   | Spanien                                                | 91 749 76 53     |
| Hongkong       | 800 901 514     | Taiwan                                                 | 0800 096 868     |
| Indien         | 91 22 617 5823  | Thailand                                               | 001 800 631 0017 |
| Irland         | 01 407 3054     | USA                                                    | 1 800 235 6325   |
| Italien        | 02 696 33452    | Außerhalb der USA                                      | +1 585 726 7260  |
| Japan          | 03 5644 5050    | Internationale<br>Telefonnummer<br>(gebührenpflichtig) | +44 131 458 6714 |
| Kanada         | 1 800 465 6325  | Internationale<br>Faxnummer<br>(gebührenpflichtig)     | +44 131 458 6962 |
| Korea          | 00798 631 0024  |                                                        |                  |

Die aktuellsten Listen finden Sie auf unserer Website unter http://www.kodak.com/US/en/digital/contacts/DAIInternationalContacts.shtml

# 9 Anhang

## Technische Daten der Kamera

Weitere technische Daten finden Sie im Internet unter www.kodak.com/go/cx7330support.

| Kodak EasyShare CX7330 Digitale Zoomkamera |                                                                               |  |
|--------------------------------------------|-------------------------------------------------------------------------------|--|
| CCD                                        | 1/2,7" CCD, Bildseitenverhältnis von 4:3, RGB Bayer CFA,<br>3,3 MP (effektiv) |  |
| Bildgröße der                              | Optimal: 2032 x 1524 Pixel (3,1 MP)                                           |  |
| Ausgabe                                    | Optimal (3:2): 2032 x 1354 Pixel (2,8 MP)                                     |  |
| (Blidqualitatsmodus)                       | Besser: 1656 x 1242 Pixel (2,1 MP)                                            |  |
|                                            | Gut: 1200 x 900 Pixel (1,1 MP)                                                |  |
| Display                                    |                                                                               |  |
| Farbdisplay                                | 41 mm (1,6"), Farb-Hybrid-LCD, 312 x 230 Pixel (72.000 Pixel)                 |  |
| Sucher                                     | Realbild, optischer Sucher mit Sichtfeld: 85 % (bei Weitwinkel-               |  |
|                                            | und Teleaufnahmen)                                                            |  |
| Vorschau                                   | Bildwiederholrate: 24 Bilder pro Sekunde                                      |  |
| Objektiv                                   |                                                                               |  |
| Objektiv                                   | 3fach optisch, 37 bis 111 mm, f/2,7 bis f/4,6 (entspricht 35 mm)              |  |
| Fokussierung                               | Autofokus, TTL-AF. Arbeitsbereich:                                            |  |
|                                            | 60 cm (23,6") bis unendlich bei Standardaufnahmen                             |  |
|                                            | 13 bis 70 cm (5,1" bis 27,6") bei Weitwinkel-/Nahaufnahmen                    |  |
|                                            | 22 bis 70 cm (8,7" bis 27,6") bei Tele-/Nahaufnahmen                          |  |
| Digitalzoom                                | 1fach bis 3,3fach in Schritten von 0,3                                        |  |
|                                            | Keine Unterstützung für die Aufnahme von Filmen                               |  |
| Objektivsperre                             | Ja                                                                            |  |
| Belichtung                                 |                                                                               |  |
| Belichtungsmessung                         | Mehrzonen TTL-AE                                                              |  |

| Kodak EasyShare CX7330 Digitale Zoomkamera |                                                                                                    |  |
|--------------------------------------------|----------------------------------------------------------------------------------------------------|--|
| Belichtungsbereich                         | AE-Bereich: Belichtungswert von 5,0 bis 15,3 (f/2,73, ISO 200 bis<br>f/5,17, 1/1400 Sekunde, ISO 100) bei Weitwinkelaufnahmen        |  |
|                                            | Vollständiger Bereich: Belichtungswert von 1,0 bis 16,7 (f/2,8,<br>16 Sekunden bis f/8, 1/1700 Sekunde) bei Weitwinkel-<br>aufnahmen |  |
| Belichtungsmodus                           | Programmierte AE-Modi: Automatisch, Sport, Nacht, Landschaft,<br>Makro                                                               |  |
|                                            | Belichtungsausgleich: + 2 in Schritten von 0,5                                                                                       |  |
| Verschlusszeit                             | 2 Blendenverschlusseinstellungen, 1/2 bis 1/1400 Sekunde                                                                             |  |
| ISO-Empfindlichkeit                        | Automatisch, 100 bis 200                                                                                                    |  |
| Blitz                                      |                                                                                                    |  |
| Elektronischer Blitz                       | Arbeitsbereich bei ISO 140:                                                                                                    |  |
|                                            | 0,6 bis 3,6 m (2 bis 11,8 Fuß) bei Weitwinkelaufnahmen                                                                               |  |
|                                            | 0,6 bis 2,1 m (2 bis 6,9 Fuß) bei Teleaufnahmen                                                                                      |  |
| Blitzmodi                                  | Automatisch, Aufhellblitz, Vorblitz, Aus                                                                                             |  |
| Aufnahme                                   |                                                                                                    |  |
| Aufnahmemodi                               | Automatisch, Sport, Nacht, Landschaft, Nahaufnahme, Video,<br>Serienbilder                                                           |  |
| Serienbildmodus                            | Maximal 3 Bilder, 3 Bilder pro Sekunde                                                                                               |  |
| Standbildpuffer                            | 16 MB interner Speicher                                                                                                    |  |
| Videoaufnahme                              | Bildgröße: QVGA (320 x 240)                                                                                                    |  |
|                                            | Bildwiederholrate: 15 Bilder pro Sekunde                                                                                             |  |
| Bilddateiformat                            | Standbild: EXIF 2.2 (JPEG-Komprimierung),<br>DCF-Dateispeicherung                                                                    |  |
|                                            | Video: QuickTime; CODEC: H.263 (Video), G.711 (Audio)                                                                                |  |
| Bildspeicher                               | Optional MMC- oder SD-Speicherkarte Steven (Das SD-Logo ist eine Marke der SD Card Association.)                                     |  |
| Interne Speicher-<br>kapazität             | 16 MB interner Speicher                                                                                                    |  |
| Bearbeitung                                |                                                                                                    |  |
| Schnellansicht                             | Ja                                                                                                    |  |
| Videoausgang                               | NTSC oder PAL                                                                                                    |  |

| Kodak EasyShare CX7330 Digitale Zoomkamera                                                                                                    |                                                                                                    |  |  |  |
|----------------------------------------------------------------------------------------------------|----------------------------------------------------------------------------------------------------|--|--|--|
| Stromversorgung                                                                                                    |                                                                                                    |  |  |  |
| 2 Kodak Max AA-Batterien für Digitalkameras, 2 Kodak AA Lithiumbatterien, 2 Kodak<br>Ni-MH-Batterien (AA), CRV3 Batterie, wiederaufladbarer Ni-MH-Batteriepack,<br>3-V-Netzadapter (optional erhältlich) |                                                                                                    |  |  |  |
| Datenaustausch mit dem Computer                                                                                                    |                                                                                                    |  |  |  |
| USB 2.0 (PIMA 15740-Protokoll), über USB-Kabel, EasyShare Kamerastation bzw.<br>Kamerastation mit Druckfunktion                                                                                          |                                                                                                    |  |  |  |
| Sprachen                                                                                                    | Englisch, Französisch, Deutsch, Spanisch, Italienisch,<br>Portugiesisch, Koreanisch, Chinesisch, Japanisch |  |  |  |
| Andere Funktionen                                                                                                    |                                                                                                    |  |  |  |
| Selbstauslöser                                                                                                    | 10 Sekunden                                                                                                |  |  |  |
| Weißabgleich                                                                                                    | Automatisch                                                                                                |  |  |  |
| Automatischer<br>Sleep-Modus                                                                                                    | 8 Minuten                                                                                                  |  |  |  |
| Farbmodi                                                                                                    | Farbe, Schwarzweiß, Sepia                                                                                  |  |  |  |
| Datumsstempel                                                                                                    | Aus, JJJJMMTT, MMTTJJJJ, TTMMJJJJ                                                                          |  |  |  |
| Stativ                                                                                                    | 1/4 Zoll                                                                                                   |  |  |  |
| Größe                                                                                                    | 10,3 cm x 3,8 cm x 6,5 cm (4" x 1,5" x 2,6") wenn<br>ausgeschaltet                                         |  |  |  |
| Gewicht                                                                                                    | 175 g (6,2 Unzen) ohne Batterie oder Speicherkarte                                                         |  |  |  |

## Tipps, Sicherheit, Wartung

- Befolgen Sie die wichtigen Sicherheitshinweise, die der Kamera beiliegen.
- Falls Wasser in die Kamera eingedrungen ist, schalten Sie die Kamera aus und nehmen Sie die Batterien und die Speicherkarte heraus. Lassen Sie vor einer erneuten Verwendung der Kamera alle Komponenten mindestens 24 Stunden an der Luft trocknen.
- Pusten Sie leicht auf das Objektiv oder das Kameradisplay, um Staub und losen Schmutz zu entfernen. Wischen Sie das Objektiv oder das Kameradisplay dann mit einem weichen, fussel- und chemikalienfreien Tuch ab. Verwenden Sie nur Reinigungsmittel, die speziell für Kameraobjektive bestimmt sind. Chemikalien, wie z. B. Sonnenöl, sollten niemals mit den Lackflächen der Kamera in Berührung kommen.

- In bestimmten Ländern werden Wartungsverträge angeboten. Weitere Informationen zu Kodak Produkten erhalten Sie bei Ihrem Händler.
- Informationen zur Entsorgung wiederaufladbarer Batterien finden Sie auf der Website der Rechargeable Battery Recycling Corporation unter www.rbrc.com.
- Informationen zu Entsorgung und Recycling von Digitalkameras erhalten Sie bei der zuständigen Behörde. Für die USA finden Sie Informationen auf der Website der Electronics Industry Alliance unter www.eiae.org oder auf der Kodak Website unter www.kodak.com/go/cx7330support.

## Speicherkapazität

Die Größe von Dateien kann variieren. Sie können möglicherweise mehr oder weniger Bilder oder Videos speichern.

|                            | Anzahl der Bilder |                  |        |     |
|----------------------------|-------------------|------------------|--------|-----|
|                            | Optimal           | Optimal<br>(3:2) | Besser | Gut |
| 16 MB interner<br>Speicher | 13                | 15               | 20     | 45  |
| 16 MB SD/MMC               | 16                | 18               | 24     | 43  |
| 32 MB SD/MMC               | 32                | 36               | 48     | 87  |
| 64 MB SD/MMC               | 65                | 73               | 97     | 175 |
| 128 MB SD/MMC              | 131               | 147              | 194    | 350 |
| 256 MB SD/MMC              | 262               | 294              | 388    | 700 |

#### Speicherkapazität des Bildspeichers

#### Speicherkapazität des Videospeichers

|                         | Dauer der<br>Videoaufzeichnung<br>(Minuten/Sekunden) |
|-------------------------|------------------------------------------------------|
| 16 MB interner Speicher | 53 Sek.                                              |
| 16 MB SD/MMC            | 1 Min.                                               |
| 32 MB SD/MMC            | 2 Min. 15 Sek.                                       |
| 64 MB SD/MMC            | 4 Min. 30 Sek.                                       |
| 128 MB SD/MMC           | 9 Min.                                               |
| 256 MB SD/MMC           | 18 Min.                                              |

## Energiesparfunktionen

| Bei Inaktivität<br>von einer<br>Dauer von | Kamera                                                        | So schalten Sie die Kamera<br>wieder ein                                                                  |
|-------------------------------------------|---------------------------------------------------------------|----------------------------------------------------------------------------------------------------|
| 1 Minute                                  | Das Kameradisplay wird<br>ausgeschaltet.                      | Drücken Sie "OK".                                                                                         |
| 8 Minuten                                 | Die Kamera wechselt in<br>den automatischen<br>Abschaltmodus. | Drücken Sie eine beliebige Taste oder<br>legen Sie eine Speicherkarte ein bzw.<br>entfernen Sie sie.      |
| 3 Stunden                                 | Die Kamera schaltet sich aus.                                 | Drehen Sie den Modus-Wahlschalter<br>auf die Position "Off" (Aus) und<br>danach auf eine andere Position. |

## Konformität mit behördlichen Bestimmungen

#### FCC-Konformitätserklärung und Hinweise

Kodak EasyShare CX7330 Digitale Zoomkamera

Dieses Gerät wurde getestet und entspricht den Bestimmungen für ein digitales Gerät der Klasse B gemäß Teil 15 der FCC-Bestimmungen. Diese Grenzwerte bieten angemessenen Schutz vor schädlichen Störungen beim Betrieb des Geräts in Wohngebieten. Dieses Gerät erzeugt und verwendet Hochfrequenzenergie und strahlt sie aus. Wenn es nicht gemäß der Anleitung installiert wird, kann es Funkstörungen verursachen. Es wird jedoch keinerlei Garantie dafür übernommen, dass die Störungen bei einer bestimmten Installation nicht auftreten.

Sollte dieses Gerät den Radio- und Fernsehempfang stören, was sich durch Ein- und Ausschalten des Geräts nachprüfen lässt, müssen Sie die Störungen durch eine oder mehrere der folgenden Maßnahmen beheben: 1) die Empfangsantenne verlegen oder anders ausrichten; 2) den Abstand zwischen dem Gerät und dem Empfänger vergrößern; 3) das Gerät an eine Steckdose eines Schaltkreises anschließen, der nicht mit dem Empfangsgerät verbunden ist; 4) einen Händler oder erfahrenen Rundfunk-/Fernsehtechniker zu Rate ziehen.

Bei Änderungen oder Umbauten, die nicht ausdrücklich von der für die Konformität verantwortlichen Partei genehmigt wurden, verliert der Benutzer die Berechtigung zum Betrieb des Geräts. Wenn das Gerät mit abgeschirmten Anschlusskabeln geliefert wird oder wenn spezielle Zubehörteile für die Verwendung bei der Produktinstallation vorgeschrieben wurden, müssen diese verwendet werden, um die Konformität mit den FCC-Bestimmungen zu erhalten.

#### Kanadische DOC-Bestimmungen

**Konformität mit DOC Klasse B** – Dieses digitale Gerät der Klasse B entspricht der kanadischen Norm ICES-003.

**Observation des normes-Class B** – Cet appareil numérique de la classe B est conforme à la norme NMB-003 du Canada.

## Aktualisieren von Software und Firmware

Laden Sie die aktuellsten Versionen der auf der Kodak EasyShare Software-CD enthaltenen Software und der Kamera-Firmware herunter (die entsprechende Software für die Kamera). Weitere Informationen finden Sie im Internet unter www.kodak.com/go/cx7330downloads.

#### A

AA-Batterie einlegen, 2 Abzüge online bestellen, 40 Aktualisieren von Software und Firmware, 53 Alben, Bilder kennzeichnen, 23, 28 Album, 20 Alkalibatterien, Warnhinweis, 2 Anschluss für die Kamerastation, iii Anzeige Bereitschaftsanzeige, ii Selbstauslöser, 17 Status der Bereitschaftsanzeige, 45 Anzeigen einer Diashow, 29 Anzeigen von Bild- und Videodaten, 32 Anzeigen von Bildern nach dem Aufnehmen, 13, 25 vergrößert, 27 Ausführen einer Diashow, 29 Auslöser Probleme, 43 Selbstauslöserverzögerung, 17 Verschlussverzögerung, 17 Ausschalten, automatisch, 52 Autofokus Markierung zur Zentrierung, 12 Automatisch, 10 Abschaltfunktion, 52 Blitz, 15 AV-Ausgang, iii, 31

#### B

Batteriefachabdeckung, Position, iii Batterien durchschnittliche Lebensdauer, 3 einlegen, 2 längere Lebensdauer, 3 Typen, 3

Umgang und Sicherheitshinweise, 4 Bearbeiten von Bildern bei der Aufnahme, 13 Diashow, 29 Kameradisplay, 25 löschen, 26 schützen, 28 vergrößern, 27 Bearbeiten von Videos Diashow, 29 Kameradisplay, 25 löschen, 26 schützen, 28 Behördliche Bestimmungen, 52 Belichtungsausgleich, 19 Bereitschaftsanzeige, ii, 45 Bildausrichtungssensor, 20 Bilder Aufnahmemodi, 10 bearbeiten, 25 drucken, 40 Einstellungen prüfen, 7 gekennzeichnete Bilder drucken, 36 gekennzeichnete Bilder per E-Mail versenden, 37 kennzeichnen, 23, 28 kopieren, 31 löschen, 26 mit USB-Kabel übertragen, 39 Qualitätsprobleme, 44 schützen, 28 Speicherkapazität, 51 vergrößern, 27 Bildqualität, 20 Bildspeicher, 19 Blitz Einheit. i Einstellungen, 15

### C

Computer auf Computer übertragen, 39 Kamera anschließen, 39 CRV3 Batterie durchschnittliche Lebensdauer, 3 einlegen, 2

#### D

Datum einstellen, 5 Datum/Uhrzeit, 22 Datumsstempel, 20, 21, 22 Delete-Taste, ii Diashow ausführen, 29 kontinuierliche Schleife, 30 Probleme, 43 Digitalzoom verwenden, 14 Drucken Abzüge online bestellen, 40 Bilder, 40 Drucker optimieren, 46 gekennzeichnete Bilder, 41 ohne Computer, 41 von einer Speicherkarte, 41 Druckerstation, 4, 41

#### E

EasyShare Software, 33 Ein- und Ausschalten der Kamera, 4 Einlegen Batterien, 2 Einrichten Album, 20 Einsetzen SD-/MMC-Speicherkarte, 8 Einstellen Belichtungsausgleich, 19 Bildaufnahmemodus, 10 Bildausrichtungssensor, 20 Bildqualität, 20 Bildspeicher, 19 Blitz, 15 Datum und Uhrzeit, 5, 22 Datumsstempel, 20, 21, 22 Farbmodus, 20 Live-Ansicht, 21 Selbstauslöser, 17 Sprache, 22 Videoausgang, 22 E-Mail-Versand von Bildern und Videos, 37 Entsorgung und Recycling, 51 Externes Videogerät Bilder und Videos anzeigen, 31

#### F

Farbmodus, 20 Favoriten kennzeichnen, 38 FCC-Konformitätserklärung, 52 Fehlerbehebung Bildqualität, 44 Computer und Anschluss, 43 Kamera, 42 Fernseher, Diashow, 31 Firmware aktualisieren, 53 Fokusmarkierung, 12 Formatieren, 23

#### G

Gleichstromeingang, ii

#### Η

Handschlaufenstift, i Herunterladen von Aufnahmen, 39 Hilfe Internet-Adressen, 46 Kamera, 42 Kundendienst, 46 Software, 46

#### I

Informationen zu Bildern und Videos, 32 zur Kamera, 23 Inhalt, Kamera-Lieferumfang, 1 Installieren Software, 33 Interner Speicher Speicherkapazität, 51

#### K

Kabel Audio/Video (AV), 31 USB, 1, 39 Kamerabetrieb Adapter, ii automatisch ausschalten, 52 Kamera, 4 Kameradisplay als Sucher verwenden, 11 Bilder bearbeiten, 25 Videos bearbeiten, 25 Kameraeinstellungen anpassen, 21 Kamerastation, 4 Anschluss an Kamera, iii Kennzeichnen Bilder für Alben, 23, 28 Favoriten, 38 für den Ausdruck. 36 für den E-Mail-Versand, 37 Zeitpunkt, 35 Kodak Batterien für Digitalkameras, 2 Kodak EasyShare Software aktualisieren, 53 Hilfe, 46 installieren, 33 Kodak Websites, 46 Konformitätserklärung für Kanada, 53 Kopieren von Bildern auf Computer über USB-Kabel, 39

von Karte auf Speicher, 31 von Speicher auf Karte, 31 Kundendienst, 46

#### L

Landschaft. 10 LCD (Flüssigkristallanzeige). Siehe Kameradisplay Licht Sensor, i Lieferumfang, Kamera, 1 Lithiumbatterien, durchschnittliche Lebensdauer, 3 Live-Ansicht, 21 Kameradisplay als Sucher verwenden, 11 Löschen aus internem Speicher, 26 Bilder und Videos schützen, 28 in der Schnellansicht, 13 von SD-/MMC-Speicherkarte, 26 Löschschutz für Bilder und Videos, 28

#### Μ

Macintosh Software installieren, 34 Menu-Taste, ii Mikrofon, i Modi Automatisch, 10 Landschaft, 10 Nacht, 10 Nahaufnahme, 10 Modus-Wahlschalter, ii, 10

#### Ν

Nacht, 10 Nahaufnahme, 10 Netzadapter, 4

#### 0

Objektiv, i OK-Taste, 5 Optischer Zoom, 14

#### P

Papierkorb leeren, 13 Pflege der Kamera, 50 Produktübersicht, ii

#### R

Readme-Datei, 42 Recycling und Entsorgung, 51 Review-Taste, ii, 25 Richtlinien, Batterie, 3

#### S

Schnellansicht verwenden, 13 SD-/MMC-Speicherkarte einsetzen, 8 Speicherkapazität, 51 Steckplatzposition, iii von der Karte drucken, 41 Selbstauslöser Anzeige, i bei Bildern, 17 bei Videos. 17 Taste, ii Sensor, Licht, i Serienbilder, ii, 18 Service & Support Telefonnummern, 46 Setup-Modus verwenden, 21 Share-Taste, ii, 35 Sicherheit, 50 Sleep-Modus, 52 Software aktualisieren, 53 Hilfe anfordern, 46 installieren, 33

Speicher Kapazität, 51 Speicherkarte einlegen, 8 Speicherkapazität, 51 Sprache, 22 Station Drucker, 4, 41 Kamera, 4 Sucher, i, ii Kameradisplay verwenden, 11 Support, technischer, 46 Symbole, Modus-Wahlschalter, 10

#### T

Taste Auslöser, i Blitz/Status, 15 Delete, ii, 13 Ein/Aus. ii Menu, ii OK, 5 Review, ii, 25 Selbstauslöser/Serienbild, 18 Share, ii, 35 Zoom, ii, 14 Technische Daten Kamera, 48 Teleaufnahmetaste, ii Telefonischer Support, 46 Tipps Batterierichtlinien, 3 Kamerawartung, 50 Readme-Datei, 42 Sicherheit, 50

#### Ü

Übersicht Kamera, ii Kameramodi, 10 Übertragung über USB-Kabel, 39 Uhrzeit einstellen, 5 URLs für Kodak Websites, 46 USB (Universal Serial Bus) Bilder übertragen, 39 Position für Anschluss, iii

#### V

Vergrößern der Aufnahme, 27 Videoausgang, 22 Videos anzeigen, 25 auf Computer übertragen, 39 bearbeiten, 25 Einstellungen prüfen, 7 gekennzeichnete Videos per E-Mail versenden, 37 kopieren, 31 löschen, 26 schützen, 28 Speicherkapazität, 51 Vierwege-Steuerungselement, ii Vorblitz, Blitzmodus, 15

#### W

Wartung der Kamera, 50 Weitwinkeltaste, ii Wiederaufladbare Ni-MH-Batterie durchschnittliche Lebensdauer, 3 Windows Software installieren, 34

#### Z

Zeit einstellen, 5 Zoom digital, 14 optisch, 14 Taste, ii Zubehör, 40 Batterie, 3 Druckerstation, 4, 41 Kamerastation, 4 kaufen, 46 Netzadapter, 4 SD-/MMC-Speicherkarte, 8